# Lyhyt käyttöopas Liquiline CM42B

Kaksijohtiminen lähetin Kenttälaite Mittaus digitaalisilla tai analogisilla antureilla

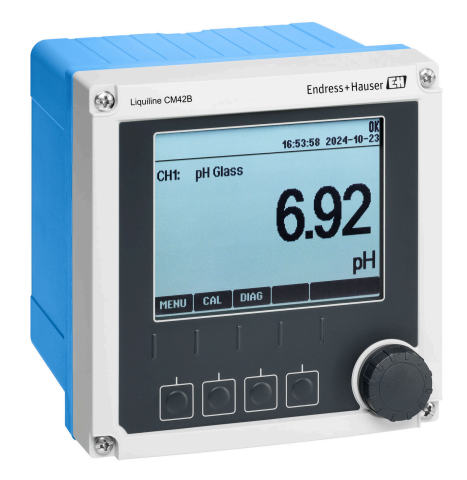

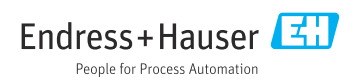

# 1 Tästä asiakirjasta

# 1.1 Turvallisuustiedot

| Tietojen rakenne                                                                                                    | Tarkoitus                                                                                                    |
|----------------------------------------------------------------------------------------------------|----------------------------------------------------------------------------------------------------|
| <ul> <li>✔ VAARA</li> <li>Syyt (/seuraukset)</li> <li>Mikäli tarpeen, varoituksen huomiotta<br/>jättämisen seuraukset (mikäli<br/>soveltuva)</li> <li>Korjaava toimenpide</li> </ul>    | Tämä symboli ilmoittaa vaarallisesta tilanteesta.<br>Vaaratilanne <b>aiheuttaa</b> vakavia vammoja tai jopa kuoleman, jos sitä ei<br>vältetä.    |
| <ul> <li>✔ VAROITUS</li> <li>Syyt (/seuraukset)</li> <li>Mikäli tarpeen, varoituksen huomiotta<br/>jättämisen seuraukset (mikäli<br/>soveltuva)</li> <li>Korjaava toimenpide</li> </ul> | Tämä symboli ilmoittaa vaarallisesta tilanteesta.<br>Varoituksen huomiotta jättäminen <b>voi</b> aiheuttaa vakavia vammoja tai jopa<br>kuoleman. |
| ► HUOMIO<br>Syyt (/seuraukset)<br>Mikäli tarpeen, varoituksen huomiotta<br>jättämisen seuraukset (mikäli<br>soveltuva)<br>► Korjaava toimenpide                                         | Tämä symboli ilmoittaa vaarallisesta tilanteesta.<br>Varoituksen huomiotta jättäminen voi aiheuttaa lieviä tai keskivaikeita<br>vammoja.         |
| HUOMAUTUS<br>Syy/tilanne<br>Mikäli tarpeen, varoituksen huomiotta<br>jättämisen seuraukset (mikäli<br>soveltuva)<br>Toimenpide                                                          | Tämä symboli varoittaa aineellisten vahinkojen vaarasta.                                                                                         |

# 1.2 Symbolit

- 1 Lisätietoa ja vinkkejä
- Sallittu
- Suositeltu
- 🔀 Kielletty tai ei-suositeltu toimenpide
- 🗊 Laitteen asiakirjoja koskeva viite
- Sivuviite
- 🕰 Kuvaviite
- └→ Yksittäisen toimintavaiheen tulos

## 1.3 Laitteen symbolit

- 🔬 👔 🛛 Laitteen asiakirjoja koskeva viite
- Älä hävitä tuotteita, joissa on tämä merkintä, lajittelemattoman kotitalousjätteen mukana. Sen sijaan palauta ne valmistajalle, jotta ne hävitetään asianmukaisesti.

2

# 1.4 Asiakirjat

Tämän Lyhyen käyttöoppaan lisäksiseuraavat käsikirjat ovat saatavana tuotesivuilla verkkosivullamme:

- Käyttöohjeet, BA02380C
  - Laitekuvaus
  - Käyttöönotto
  - Käyttö
  - Laitekohtainen diagnostiikka ja vianetsintä
  - Kunnossapito
  - Korjaus ja varaosat
  - Lisätarvikkeet
  - Tekniset tiedot
- Turvallisuusopas, SD03215C

# 2 Turvallisuuden perusohjeet

# 2.1 Henkilökuntaa koskevat vaatimukset

- Mittauslaitteiden asennuksen, käyttöönoton ja huollon saa tehdä vain erikoiskoulutuksen saanut tekninen henkilökunta.
- Teknisellä henkilökunnalla pitää olla laitoksen esimiehen valtuutus kyseisten tehtävien suorittamiseen.
- Sähköliitännän saa tehdä vain sähköteknikko.
- Teknisen henkilökunnan täytyy lukea ja ymmärtää nämä käyttöohjeet ja noudattaa niiden sisältämiä ohjeita.
- Vain valtuutettu ja erikoiskoulutettu henkilökunta saa korjata mittauspisteiden virheet.

Ne korjaustyöt, joita ei ole kuvattu toimitetuissa käyttöohjeissa, tulee teettää vain laitteen valmistajan tehtaalla tai huoltokorjaamossa.

# 2.2 Käyttötarkoitus

## 2.2.1 Käyttökohteet

Laite, jossa on kaksijohtiminen lähetin digitaalisten antureiden liittämiseen Memosens-teknologialla tai analogisten antureiden liittämiseen (määritettävissä). Siinä on 4...20 mA -virtalähtö valinnaiseen HART-tietoliikenteeseen ja sitä voidaan käyttää paikan päällä olevasta näytöstä tai valinnaisesti älypuhelimella tai mobiililaitteilla Bluetoothin kautta.

Laite on suunniteltu käytettäväksi seuraavilla aloilla:

- Kemianteollisuus
- Biotieteet
- Käyttövesi ja jätevesi
- Elintarvike- ja juomateollisuus
- Sähkölaitokset
- Muut teollisuussovellukset

## 2.2.2 Käyttötarkoituksen vastainen käyttö

Kaikki muu kuin tarkoitettu käyttö vaarantaa ihmisten ja mittausjärjestelmän turvallisuuden. Siksi muu käyttö ei ole sallittua.

Valmistaja ei vastaa vahingoista, jotka aiheutuvat väärästä tai käyttötarkoituksen vastaisesta käytöstä.

# 2.3 Turvallisuus työpaikalla

Käyttäjä on vastuussa seuraavien turvallisuusmääräysten noudattamisesta:

- Asennusohjeet
- Paikalliset standardit ja määräykset
- Räjähdyssuojausta koskevat määräykset

#### Sähkömagneettinen yhteensopivuus

- Tuotteen sähkömagneettinen yhteensopivuus on testattu teollisuuslaitteisiin sovellettavien kansainvälisten standardien mukaan.
- Ilmoitettu sähkömagneettinen yhteensopivuus koskee vain tuotetta, joka on kytketty näiden käyttöohjeiden mukaan.

## 2.4 Käyttöturvallisuus

#### Ennen kuin otat käyttöön koko mittauspisteen:

- 1. Varmista, että kaikki kytkennät on tehty oikein.
- 2. Varmista, että sähköjohdot ja letkuliittimet ovat ehjiä.

#### Toimenpiteet vaurioituneille tuotteille:

- 1. Älä käytä viallisia tuotteita ja estä niiden tahaton käyttö.
- 2. Merkitse rikkinäiset tuotteet viallisiksi.

#### Käytön aikana:

Jos vikaa ei voi korjata,

poista tuotteet käytöstä ja suojaa ne tahattomalta käytöltä.

## 2.5 Tuoteturvallisuus

Tämä tuote on suunniteltu alan viimeisimpien turvallisuusvaatimusten mukaan, testattu ja toimitettu tehtaalta käyttöturvallisessa kunnossa. Sen tuotannossa on noudatettu asiaankuuluvia säännöstöjä ja kansainvälisiä standardeja.

## 2.6 IT-turvallisuus

Takuu on voimassa vain siinä tapauksessa, että laitteen asennus ja käyttö tapahtuu käyttöohjeissa ja turvallisuusohjeissa kuvatun mukaan. Laite on varustettu turvallisuusmekanismeilla, jotka suojaavat laitteen asetusten tahattomilta muutoksilta.

IT-turvallisuustoimet yhdessä käyttäjien turvallisuusstandardien kanssa, joiden tarkoituksena on antaa lisäturvaa laitteelle ja tiedonsiirrolle, on käyttäjien itse pantava toimeen. Katso lisätiedot turvallisuuskäsikirjasta.

# 3 Tuotekuvaus

# 3.1 Tuotteen malli

## 3.1.1 Suljettu kotelo

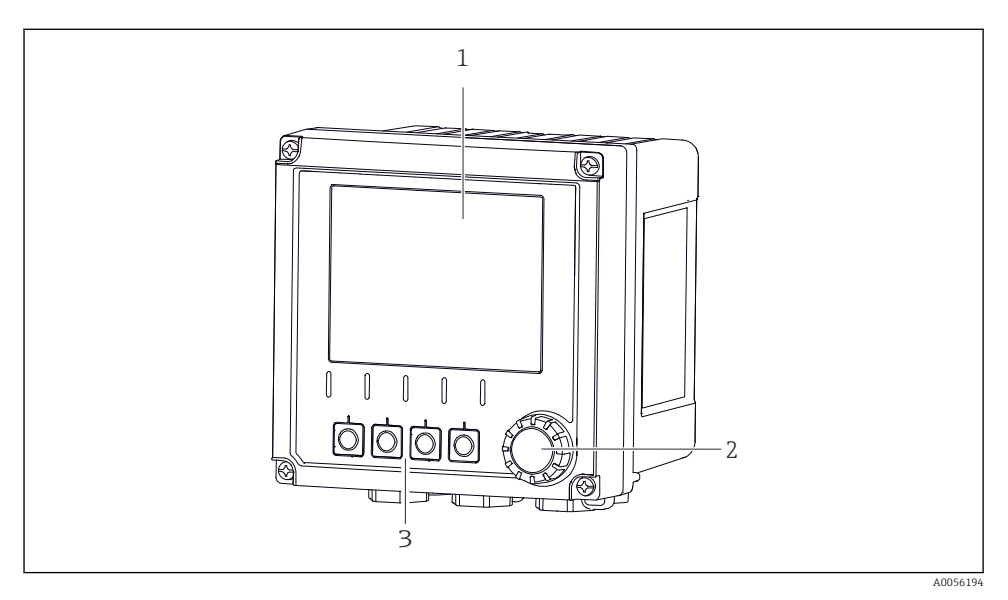

#### 🖻 1 Näkymä ulkoa

- 1 Näyttö
- 2 Navigaatio-ohjain
- 3 Näyttöpainikkeet, määrittäminen riippuu valikosta

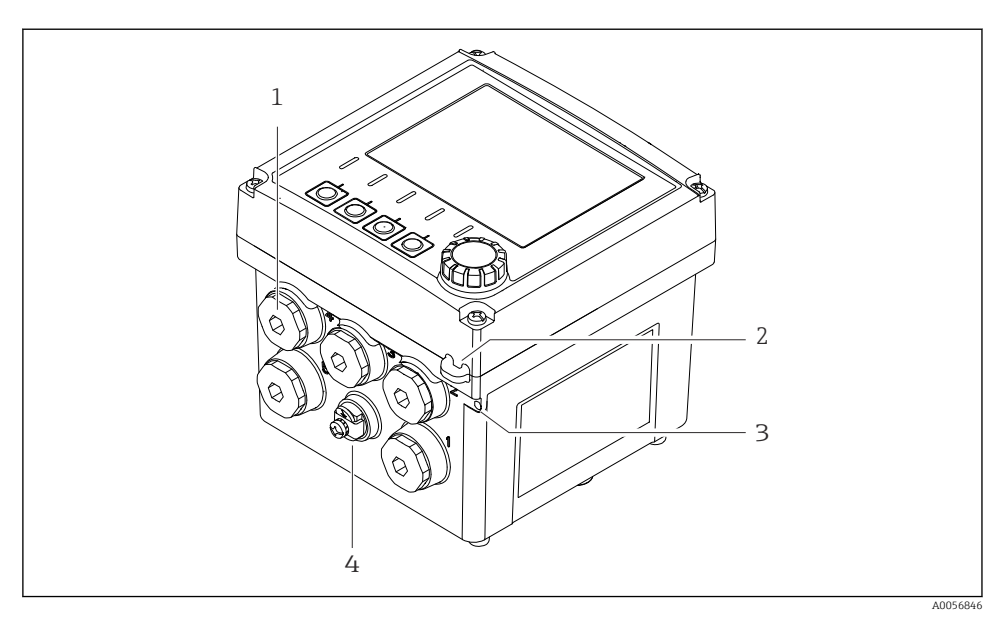

## 🖻 2 Näkymä ulkoa

- 1 Kaapeliläpivientien liitännät
- 2 Turvatiivisteen lenkki
- 3 Tunnisteen lenkki (TAG)
- 4 Potentiaalitasauksen tai toiminnallisen maadoituksen liitäntä

### 3.1.2 Avoin kotelo

#### **MEMOSENS**-antureiden versio

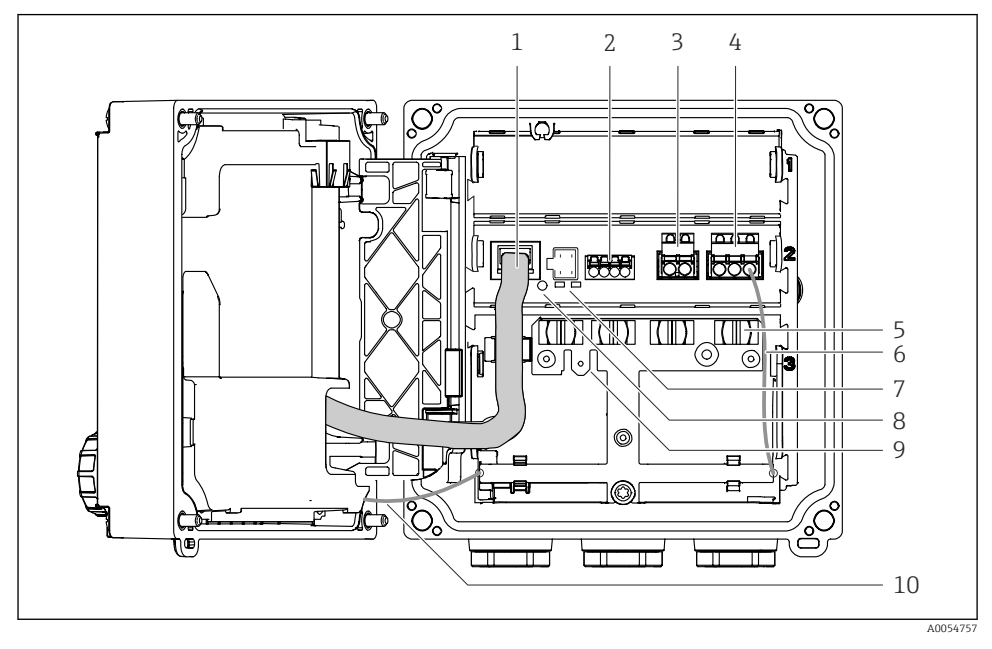

- 1 Näytön kaapeli
- 2 Memosens-tulo
- 3 Virtalähtö 1: 4 ... 20 mA, passiivinen/lisävarusteinen HART
- 4 Virtalähtö 2 (lisävarusteinen): 4 ... 20 mA, passiivinen
- 5 Kaapelin kiinnityskisko
- 6 Sisäinen maadoituskaapeli, johdotettu tehtaalla
- 7 LEDien tilat
- 8 Reset-painike
- 9 Sisäinen maadoitusliitäntä kaapelikorvakkeelle 6.35 mm, valinnainen käyttö
- 10 Sisäinen maadoituskaapeli näyttöön (vain laitteille, joissa on ruostumattomasta teräksestä valmistettu kotelo), johdotettu tehtaalla

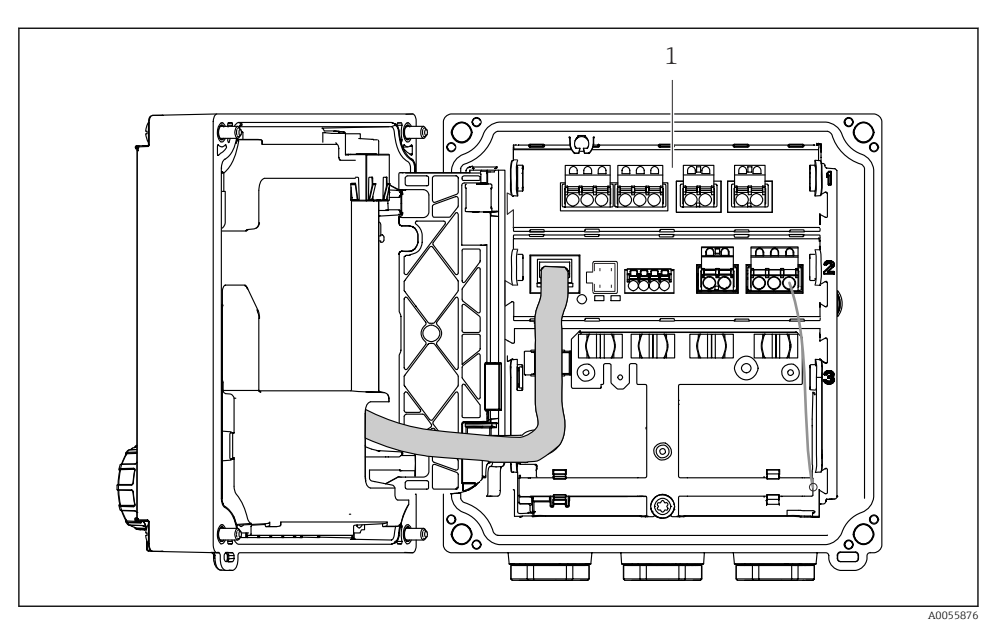

## Versio analogisille antureille (pH/ORP, induktiivinen/konduktiivinen)

1 Analogisten antureiden liitäntäalue (erilainen asettelu versiosta riippuen)

Antureiden liitäntä on kuvattu kohdassa  $\rightarrow$  🖺 21.

#### 3.1.3 Mittausparametrit

Tilauksesta riippuen lähetin on suunniteltu digitaalisille Memosens-antureille tai analogisille antureille. Analogisten antureiden lähetin voidaan määrittää uudelleen Memosensiin. Tämä edellyttää aktivointikoodia ja analogisen tulon moduuli on poistettava.

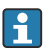

Memosens-antureiden laitetta ei voi jälkiasentaa analogisille antureille.

Seuraavat mittausparametrit ovat mahdollisia Memosens-antureiden kanssa:

- pH/ORP
- Johtavuus, mitattu konduktiivisesti
- Johtavuus, mitattu induktiivisesti
- Liuennut happi, mitataan amperometrisesti
- Liuennut happi, mitataan optisesti

Mittausparametrit ja anturityyppi voidaan kytkeä käyttöliittymän kautta.

Seuraavat mittausparametrit ovat mahdollisia analogisten antureiden kanssa:

- pH/ORP
- Johtavuus, mitattu konduktiivisesti
- Johtavuus, mitattu induktiivisesti

Lista yhteensopivista antureista, katso käyttöohjeiden osio "Lisävarusteet".

# 4 Tulotarkastus ja tuotteen tunnistus

## 4.1 Tulotarkastus

#### 1. Varmista, että pakkaus on ehjä.

- └→ Ilmoita toimittajalle kaikista pakkaukseen liittyvistä vaurioista. Säilytä vaurioitunut pakkaus, kunnes asia on selvitetty.
- 2. Varmista, että sisältö on ehjä.
  - └→ Ilmoita toimittajalle kaikista pakkauksen sisältöön liittyvistä vaurioista. Säilytä vaurioituneet tavarat, kunnes asia on selvitetty.
- 3. Tarkasta, että toimitus sisältää kaikki tilatut osat ja ettei mitään osia puutu.
  - 🕒 Vertaa toimitusasiakirjoja tekemääsi tilaukseen.
- 4. Pakkaa tuote säilytystä ja kuljetusta varten niin, että se on suojattu iskuilta ja kosteudelta.
  - Alkuperäinen pakkaus tarjoaa parhaan suojan.
     Varmista, että sallittuja ympäristöolosuhteita noudatetaan.

Jos sinulla on kysyttävää, ota yhteys myyjään tai paikalliseen edustajaan.

# 4.2 Tuotteen tunnistetiedot

## 4.2.1 Laitekilpi

Seuraavat laitetiedot löytyvät laitekilvestä:

- Valmistajan tunniste
- Laitteen käyttötarkoitus
- Sarjanumero
- Ympäristöolosuhteet
- Tulo- ja lähtöarvot
- Turvallisuustiedot ja varoitukset
- Sertifikaattitiedot
- ▶ Vertaa laitekilven tietoja tekemääsi tilaukseen.

## 4.2.2 Tuotteen tunnistaminen

## Valmistajan osoite

Endress+Hauser Conducta GmbH+Co. KG Dieselstraße 24 70839 Gerlingen Germany

## Tuotesivu

www.endress.com/CM42B

### Tilauskoodin tulkinta

Tuotteen tilausnumero ja sarjanumero löytyvät seuraavista kohdista:

- Laitekilvestä
- Toimitusasiakirjoista
- Sisällä olevassa kilvessä

## Tuotetta koskevien tietojen hankinta

- 1. Skannaa tuotteen QR-koodi.
- 2. Avaa URL verkkoselaimella.
- 3. Napsauta tuotekuvaketta.
  - 🕒 Uusi ikkuna avautuu. Tässä täytät laitteesi tietoja, mukaan lukien tuoteasiakirjat.

## Tuotteen tietojen hankkiminen (jos QR-koodin skannausvaihtoehtoa ei ole)

- 1. Mene kohteeseen www.endress.com.
- 2. Sivuhaku (suurennuslasin symboli): syötä voimassa oleva sarjanumero.
- 3. Haku (suurennuslasi).
  - 🛏 Tuotteen rakenne näytetään ponnahdusikkunassa.
- 4. Napsauta tuotekuvaketta.
  - 🕒 Uusi ikkuna avautuu. Tässä täytät laitteesi tietoja, mukaan lukien tuoteasiakirjat.

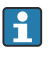

# 4.3 Toimitussisältö

Vakiovarustuksen sisältö:

- Liquiline CM42B
- Kaapeliläpiviennit tilauksesta riippuen
- Asennuslevy
- Lyhyt käyttöopas
- Räjähdysvaarallisen alueen turvallisuusohjeet (Ex-versioille)
- Jos sinulla on kysyttävää,

ota yhteys myyjään tai paikalliseen edustajaan.

# 5 Asennus

# 5.1 Asennusvaatimukset

5.1.1 Mitat

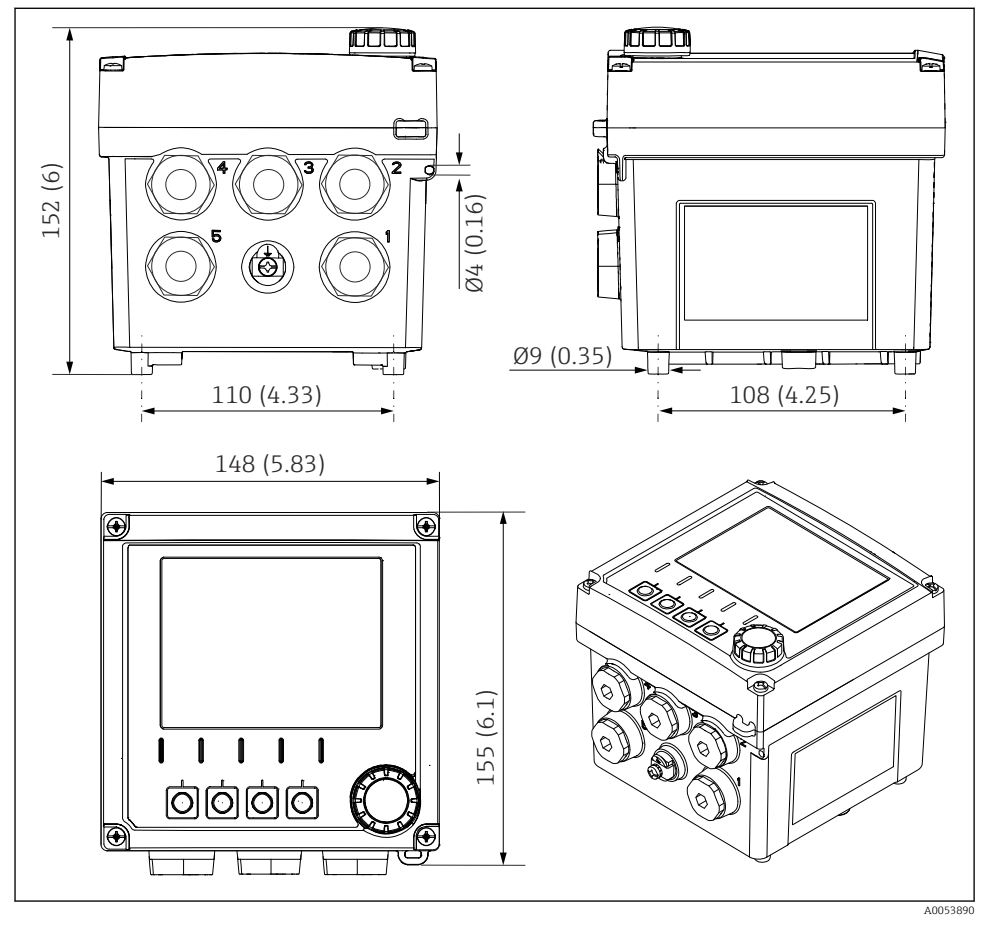

🗟 3 Kenttäkotelon mitat, mm (tuumaa)

## 5.1.2 Asennuslevy (sisältyy toimitukseen)

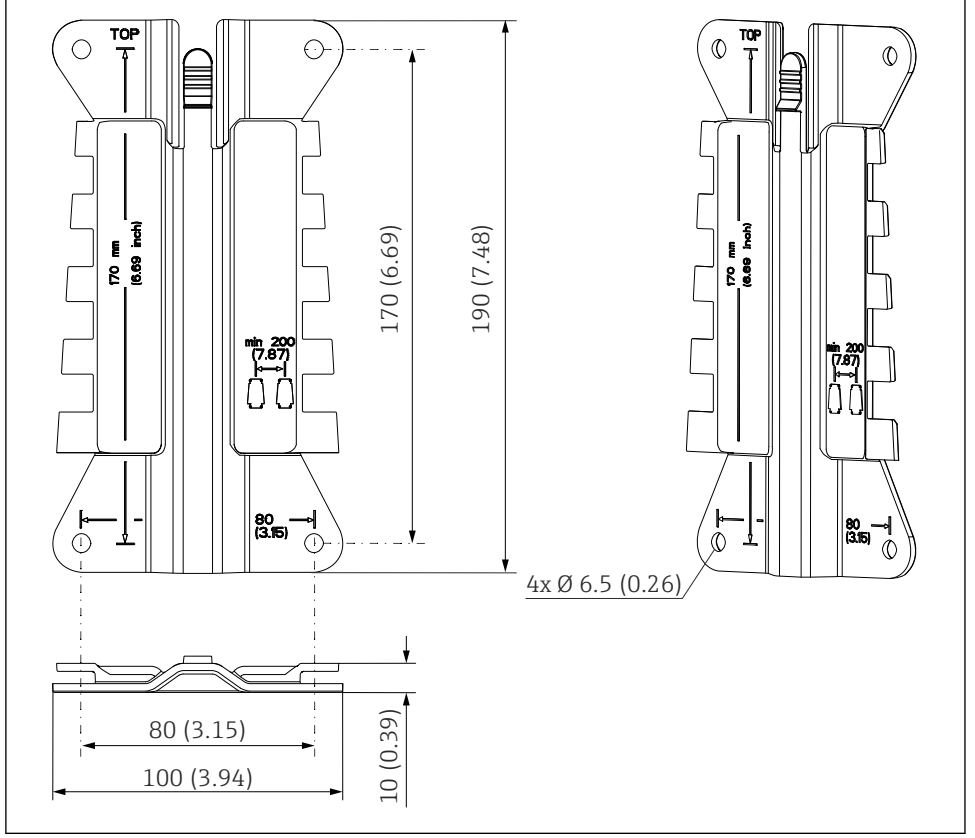

A Asennuslevyn mitat mm (tuumaa)

A0053888

## 5.1.3 Sääsuoja (lisävaruste)

#### HUOMAUTUS

### Ilmasto-olosuhteiden vaikutus (sade, lumi, suora auringonpaiste jne.)

Lähettimen heikentynyt toiminta tai täydellinen toimimattomuus ovat mahdollisia!

► Käytä aina sääsuojaa (lisävaruste), kun asennat ulos.

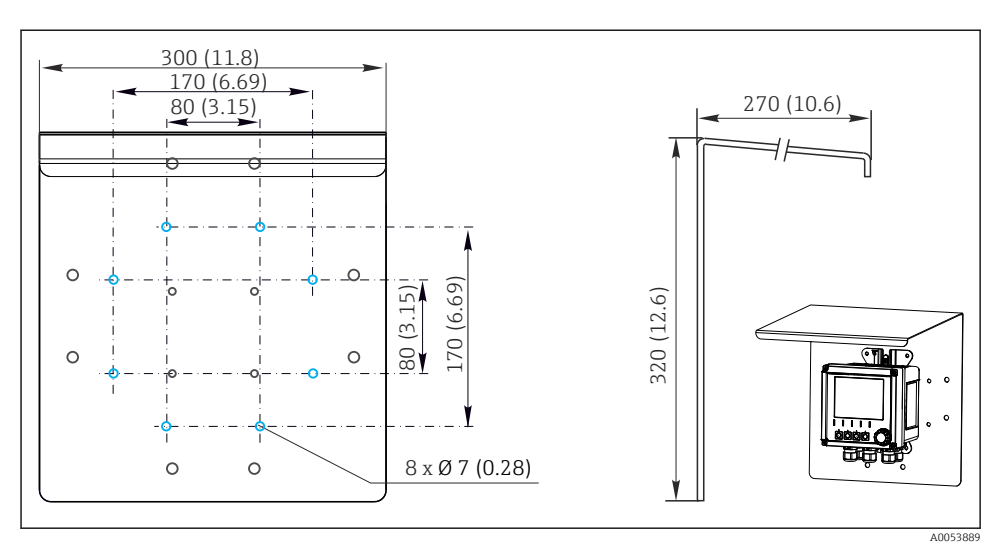

🖻 5 Sääsuojan mitat mm (in)

## 5.2 Laitteen asentaminen

## 5.2.1 Seinäasennus

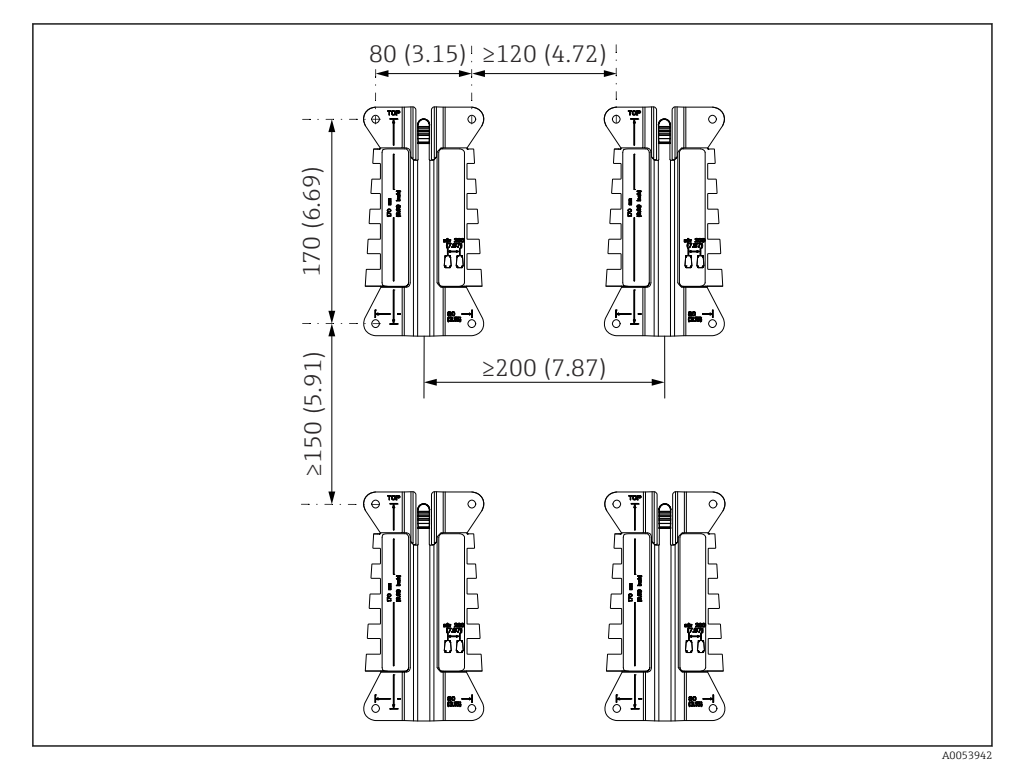

🔄 6 Asennusväli mm (in)

Asennus

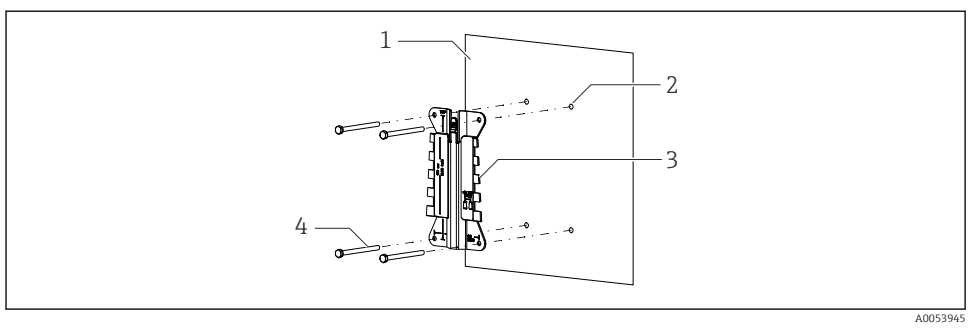

- Image: Seinäasennus
- 1 Seinämä
- 2 4 porattua reikää
- 3 Asennuslevy
- 4 Ruuvit (eivät sisälly toimiukseen)

Porausreikien koko riippuu käytettävästä asennusmateriaalista. Asiakkaan on toimitettava asennusmateriaali.

Ruuvin halkaisija: maks. 6 mm (0.23 in)

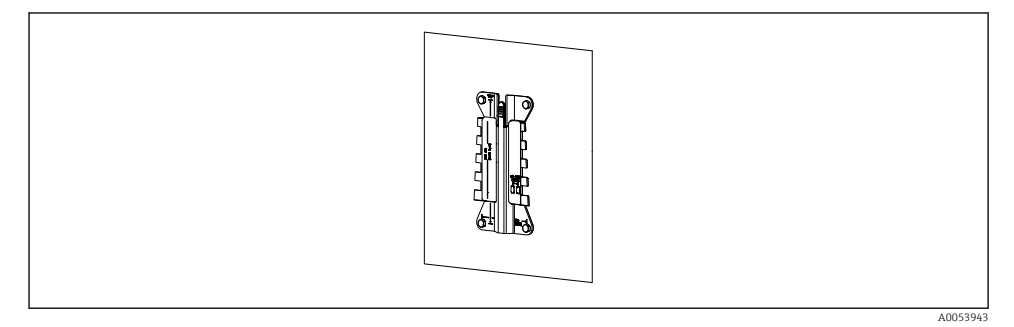

🖻 8 🔹 Asennuslevy asennettuna seinään

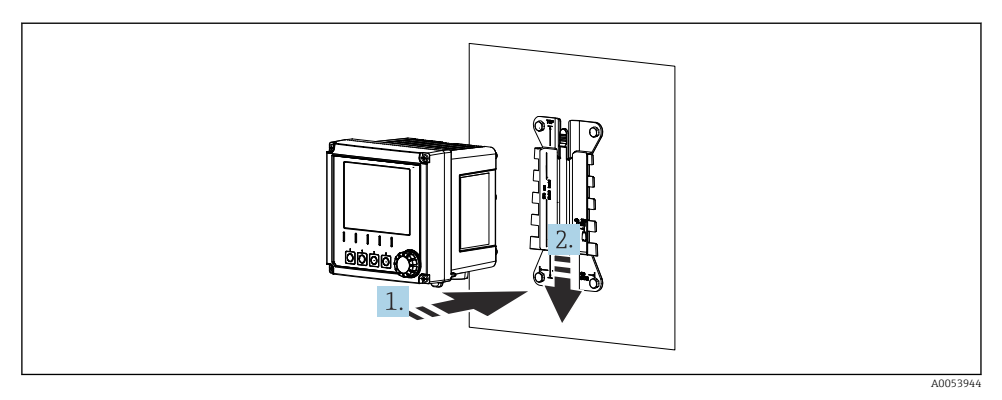

- 🖻 9 Asenna laite ja napsauta se paikalleen
- 1. Aseta laite asennuslevyn päälle.
- 2. Työnnä laitetta alaspäin kiskon päällä olevassa ohjaimessa, kunnes laite napsahtaa paikalleen.

## 5.2.2 Pylväsasennus

H

Tarvitset pylväsasennussarjan (lisätarvike), jos asennat yksikön putkeen, pylvääseen tai kiskoon (nelikulmainen tai pyöreä, kiinnitysväli 20-61 mm (0,79-2,40")).

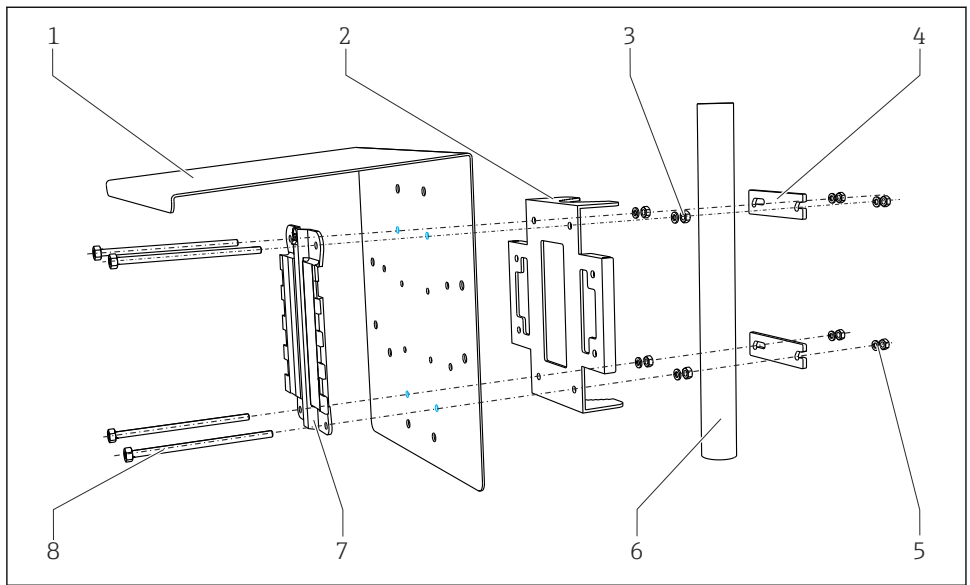

A0033044

- 1 Sääsuoja (lisävaruste)
- 2 Pylväsasennuslevy (pylväsasennussarja)
- 3 Jousialuslevyt ja mutterit (pylväsasennussarja)
- 4 Putkikiinnittimet (pylväsasennussarja)
- Jousialuslevyt ja mutterit (pylväsasennussarja)
- Putki tai tuki (pyöreä/neliönmuoto)
- Asennuslevy
  - Ruuvit (pylväsasennussarja)

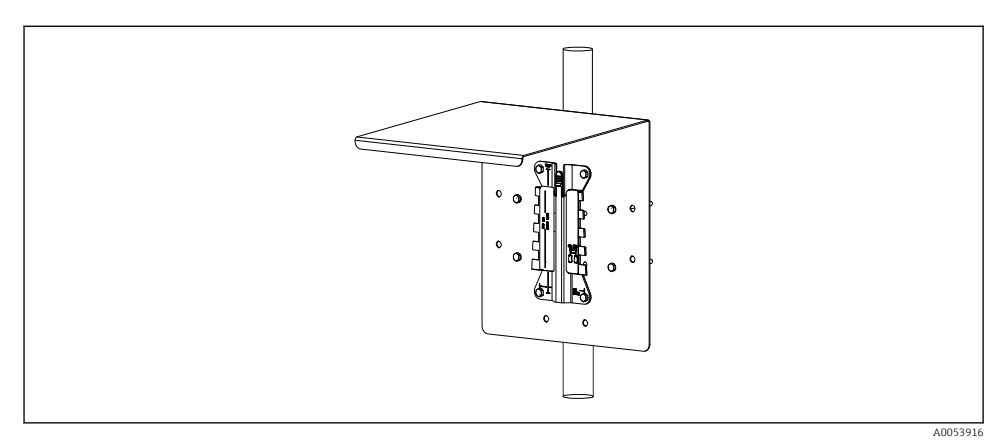

5

6

7

8

#### 🖻 11 Pylväsasennus

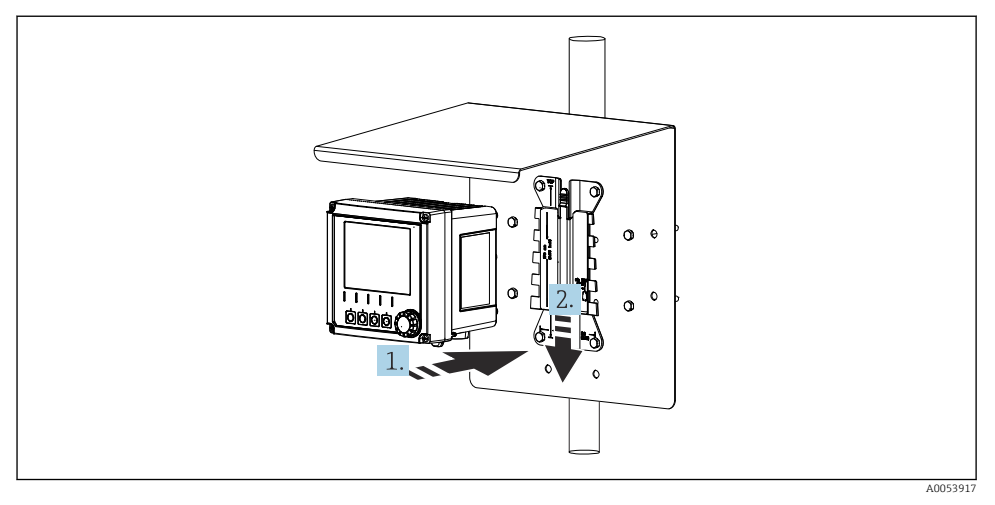

- 🖻 12 🛛 Asenna laite ja napsauta se paikalleen
- 1. Aseta laite asennuslevyn päälle.
- 2. Työnnä laitetta alaspäin kiskon päällä olevassa ohjaimessa, kunnes laite napsahtaa paikalleen.

## 5.2.3 Kiskoasennus

Tarvitset pylväsasennussarjan (lisätarvike), jos asennat yksikön putkeen, pylvääseen tai kiskoon (nelikulmainen tai pyöreä, kiinnitysväli 20-61 mm (0,79-2,40")).

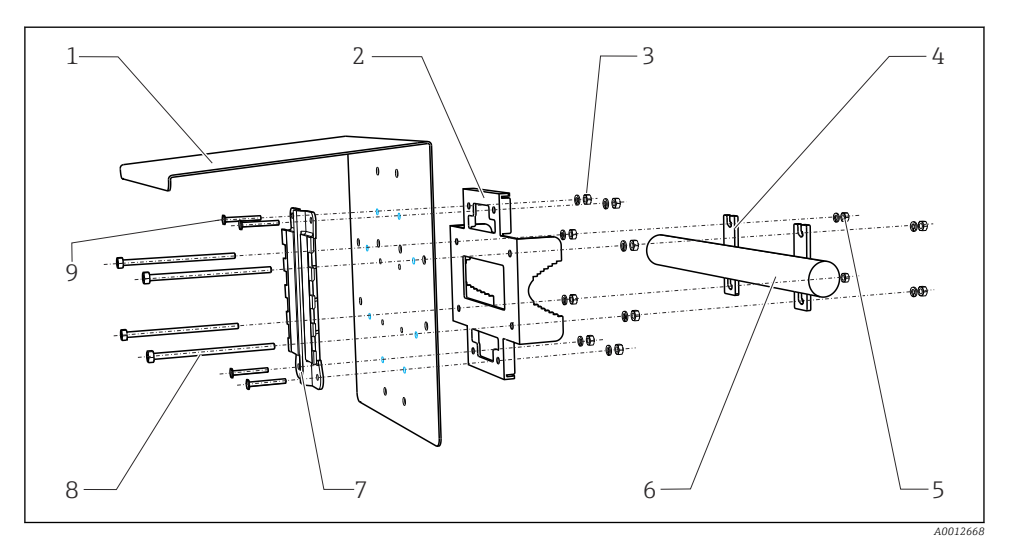

#### 🖻 13 Kiskoasennus

- 1 Sääsuoja (lisävaruste)
- 2 Pylväsasennuslevy (pylväsasennussarja)
- *3 Jousialuslevyt ja mutterit (pylväsasennussarja)*
- 4 Putkikiinnittimet (pylväsasennussarja)
- 5 Jousialuslevyt ja mutterit (pylväsasennussarja)
- 6 Putki tai kisko (pyöreä/nelikulmainen)
- 7 Asennuslevy
  - Kierretapit (pylväsasennussarja)
    - Ruuvit (pylväsasennussarja)

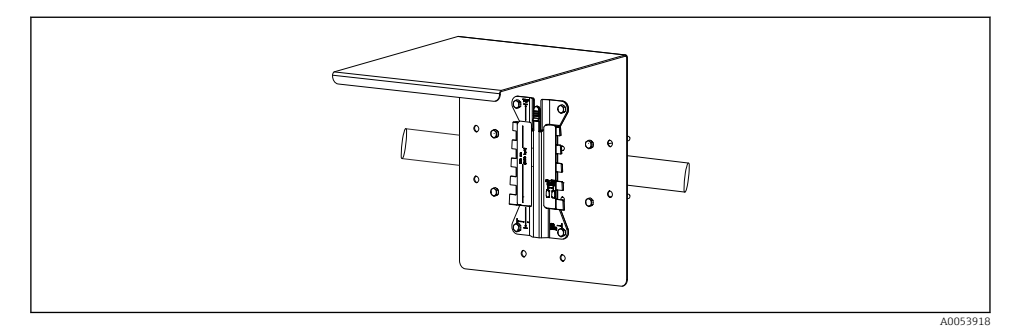

8

9

#### 🖻 14 🛛 Kiskoasennus

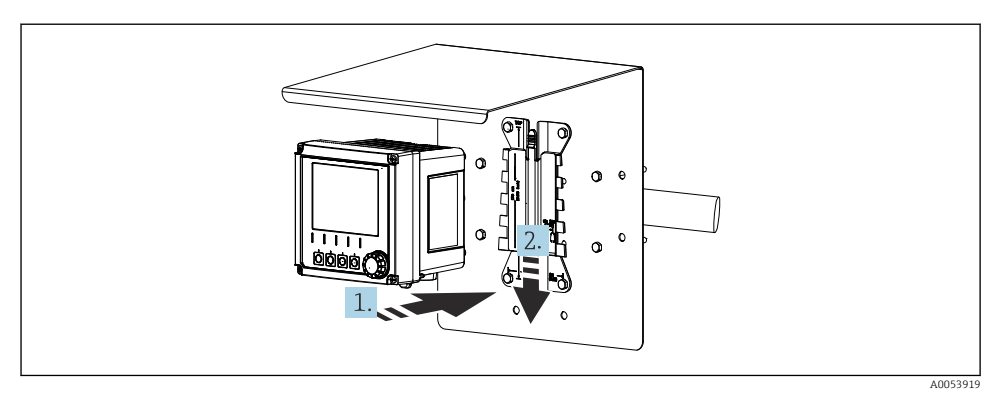

- 🖻 15 🛛 Asenna laite ja napsauta se paikalleen
- 1. Aseta laite asennuslevyn päälle.
- 2. Työnnä laitetta alaspäin kiskon päällä olevassa ohjaimessa, kunnes laite napsahtaa paikalleen.

#### 5.2.4 Purkaminen (muuntamista, puhdistusta jne. varten)

#### **A** HUOMIO

#### Loukkaantumisen ja laitteen vaurioitumisen vaara, jos laite putoaa

▶ Kun työnnät kotelon ulos pidikkeestä, kiinnitä kotelo estääksesi sen putoamisen.

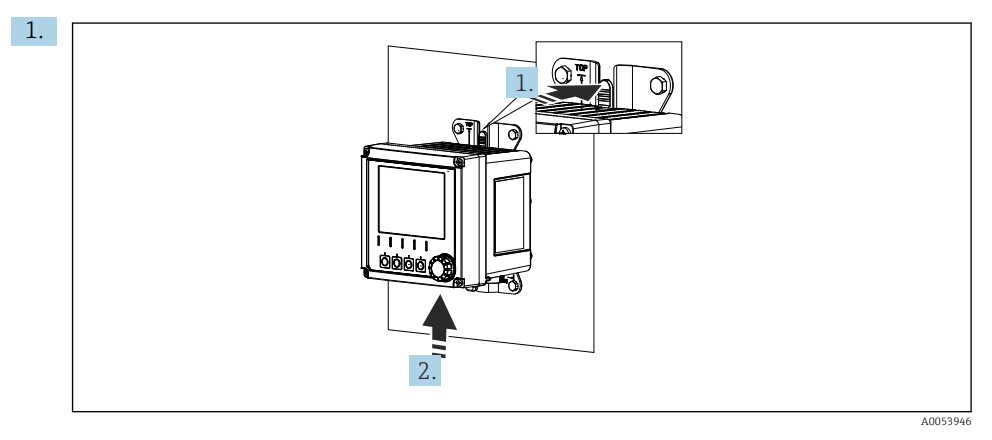

#### 🖻 16 Irrottaminen

Kaikki kaapeli on irrotettu. Pidä salpa paikallaan.

2. Työnnä laitetta ylöspäin irrottaaksesi sen kiinnikkeestä.

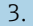

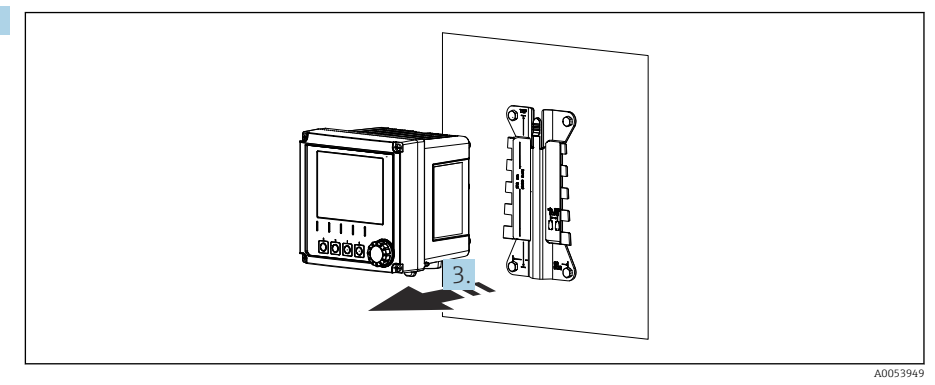

#### 🖻 17 Irrottaminen

Irrota laite eteenpäin vetämällä.

## 5.3 Tarkastus asennuksen jälkeen

- 1. Tarkasta laite vaurioiden varalta asennuksen jälkeen.
- 2. Tarkasta, että laite on suojattu erilaisilta saostumilta ja suoralta auringonvalolta (esim. sääsuojalla).
- 3. Varmista, että annettuja asennusetäisyyksiä on noudatettu.
- 4. Varmista, että asennuspaikassa on noudatettu lämpötilarajoja.

# 6 Sähköliitäntä

## 6.1 Liitäntävaatimukset

#### 6.1.1 Syöttöjännite

 Liitä laite ainoastaan erittäin alhaisen jännitteen (SELV) järjestelmään tai pienoisjännitteen (PELV) järjestelmään.

#### 6.1.2 Virtalähteet

► Käytä virtalähteitä IEC 60558-2-16:n, IEC 62368-1 luokan ES1 tai IEC 61010-1:n mukaan.

#### 6.1.3 Sähköstaattiset purkaukset (ESD)

#### HUOMAUTUS

#### Sähköstaattiset purkaukset (ESD)

Sähköosien vaurioitumisvaara

 Ryhdy henkilökohtaisiin suojatoimiin sähköstaattisten purkausten välttämiseksi, esim. pura etukäteen PE tai pysyvä maadoitus esimerkiksi rannehihnalla.

### 6.1.4 Kytkemättömät kaapelijohtimet

## HUOMAUTUS

Kytkemättömät kaapelijohtimet voivat johtaa laitteen toimintahäiriöihin tai vaurioihin, jos ne joutuvat kosketuksiin liitäntöjen, napojen ja muiden johtavien osien kanssa.

► Varmista, että kytkemättömät kaapelijohtimet eivät ole kosketuksissa liitäntöjen, napojen ja muiden laitteen johtavien osien kanssa.

#### 6.1.5 Asennus räjähdysvaarallisissa tiloissa

Asennus räjähdysvaaralliselle alueelle Ex ia Ga

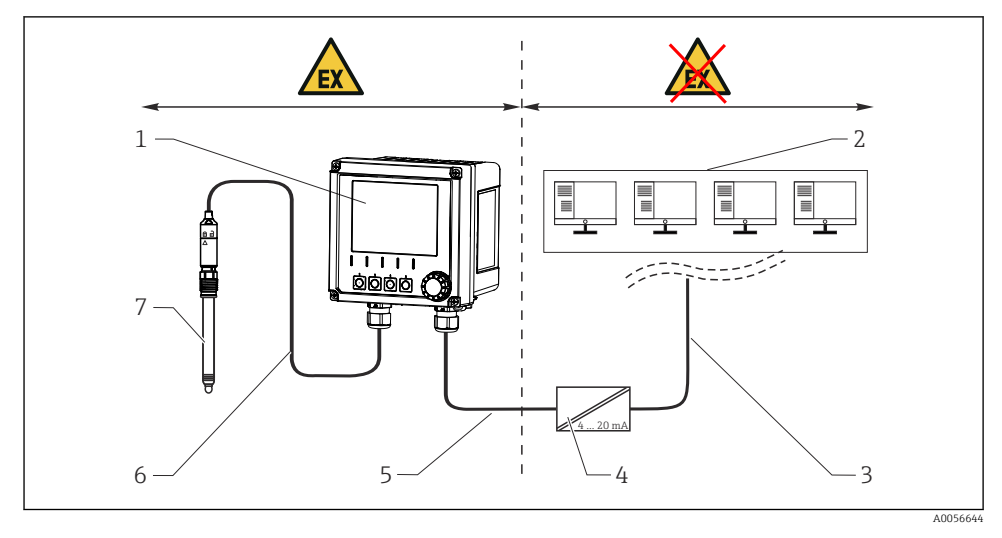

- 1 Anturin räjähdysvaaralliseen tilaan tarkoitettu Liquiline CM42B -versio
- 2 Ohjausasema
- 3 4...20 mA signaalilinja/lisävarusteinen HART
- 4 Ex ia aktiivinen barrieri
- 5 Syöttö- ja signaalipiiri Ex ia (4...20 mA)
- 6 Luonnostaan vaaraton anturipiiri Ex ia
- 7 Anturin räjähdysvaaralliseen tilaan tarkoitettu versio

# 6.2 Laitteen kytkentä

### 6.2.1 Kotelon avaaminen

### HUOMAUTUS

#### Akkuruuvinväännin, porakone, terävät työkalut

Akkuruuvinvääntimen tai porakoneen käyttö voi aiheuttaa vaurioita kierteille ja heikentää kotelon vuototiiviyttä. Jos käytät soveltumattomia työkaluja, ne saattavat naarmuttaa koteloa tai vahingoittaa tiivistettä. Tämä voi aiheuttaa kotelon vuotoja.

- Älä käytä akkuruuvinväännintä tai porakonetta kotelon ruuvien vapauttamiseen ja kiristämiseen.
- Älä käytä teräviä tai piikkikärkisiä työvälineitä, esim. puukkoa, kotelon avaamiseen.
- ► Käytä ainoastaan sopivaa käsikäyttöistä ruuvinväännintä.

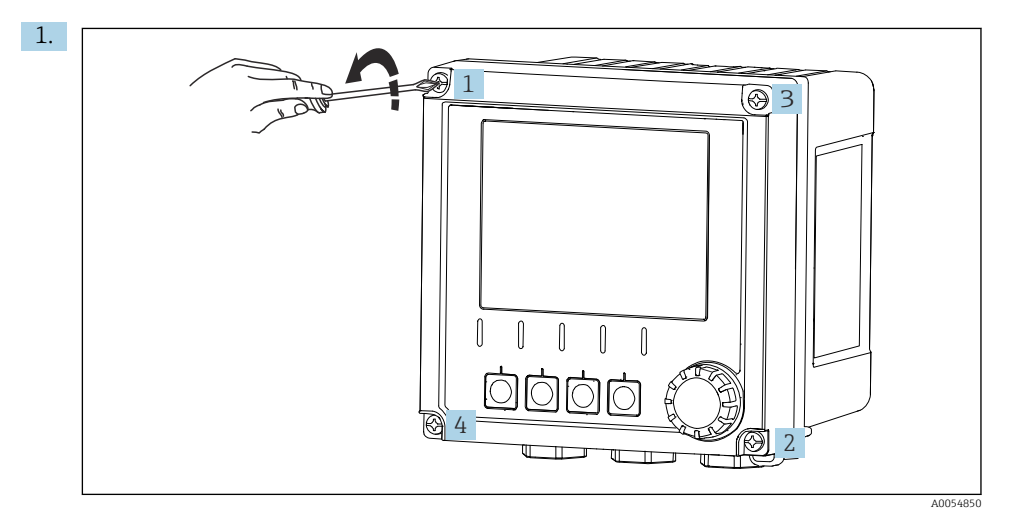

Löysää kotelon ruuveja ristiin.

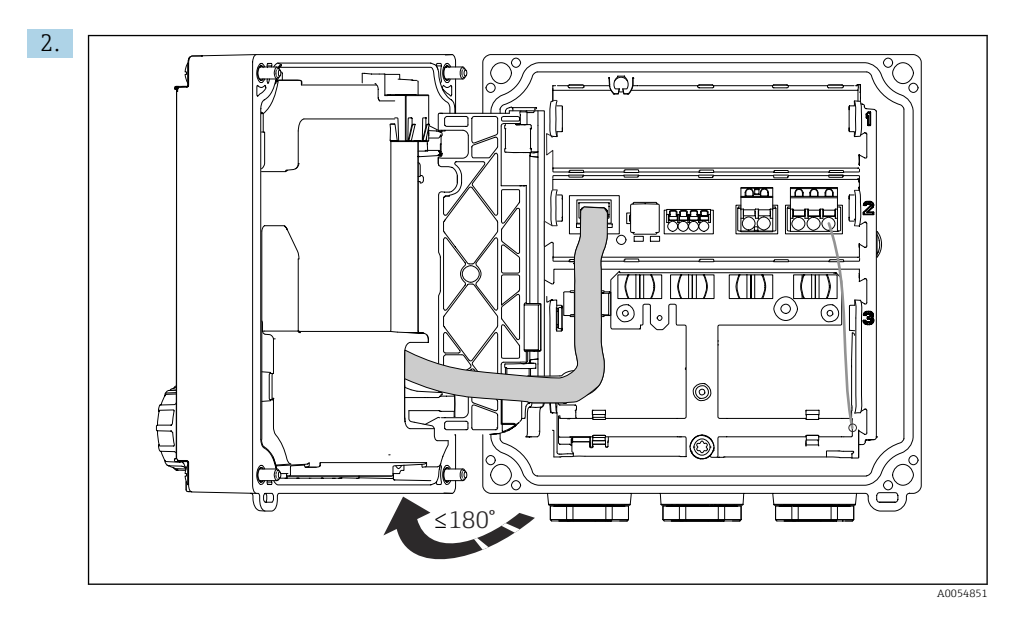

Avaa kanttaa enintään 180° (suunnasta riippuen).

 Kotelon sulkeutuessa: Kiristä kotelon ruuvit vähitellen ja ristikkäin. Kiristystiukkuus 1 Nm

## 6.2.2 Kaapelisuojan kytkeminen

Kunkin liitännän kuvaukset määrittelevät, mitkä kaapelit on suojattava.

Käytä vain pääteliittimillä varustettuja alkuperäisiä kaapeleita aina, kun mahdollista.

Maadoituskiinnikkeiden kiinnitysalue: 4 ... 11 mm (0.16 ... 0.43 in)

Kaapeliesimerkki (ei vastaa välttämättä alkuperäistä toimitettua kaapelia)

•

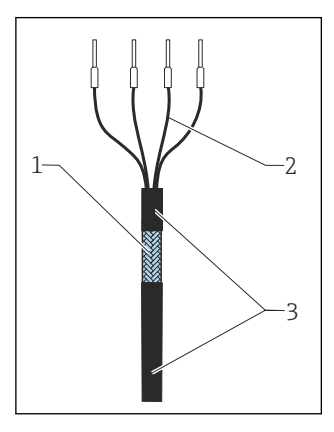

🖻 18 Pääteliittimillä varustettu kaapeli

- 1 Ulkopuolen suojus (näkyvissä)
- 2 Päätehylsyillä varustetut kaapelijohtimet
- 3 Kaapelin vaippa (eriste)
- 1. Irrota yksi tiivistetulppa kotelon pohjasta.
- 2. Kierrä kiinni sopiva kaapeliläpivienti.
- 3. Kiinnitä tiiviste kaapelin päähän ja varmista, että se on oikeaan suuntaan.
- 4. Vedä kaapeli läpiviennin läpi ja koteloon.
- 5. Reitti kaapeli siten, että paljaat kaapelisuojat sopivat johonkin maadoituskiinnikkeeseen ja kaapelijohtimet voidaan ohjata helposti liittimiin.
- 6. Liitä kaapeli maadoituskiinnikkeeseen.

7. Kiinnitä kaapeli paikalleen.

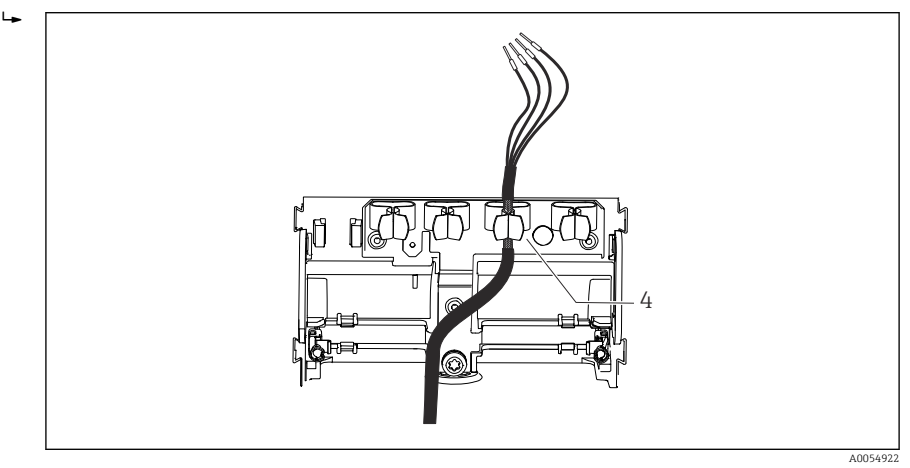

19 Kaapeli maadoituskiinnikkeeseen

4 Maadoituskiinnike

Kaapelin suojus maadoitetaan maadoituskiinnikkeellä. 1)

- 8. Kytke kaapelin johtimet kytkentäkaavion mukaan.
- 9. Kiristä kaapeliläpivienti tarvittavaan tiukkuuteen.

## 6.2.3 Kaapeliliittimet

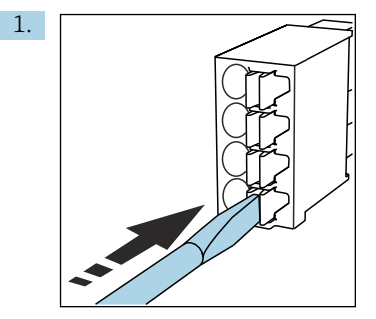

Paina ruuvitaltta kiinnikettä vasten (avaa liittimen).

<sup>1)</sup> Katso ohjeet osiosta "Suojausluokan varmistaminen".

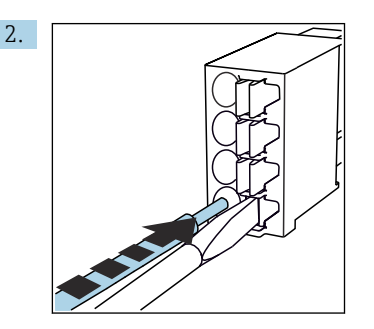

Työnnä kaapeli sisään rajoittimeen asti.

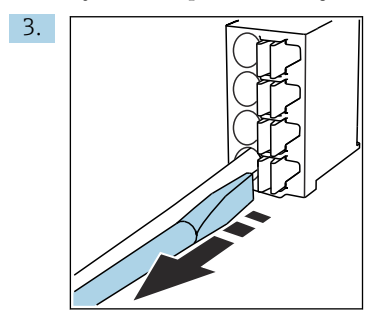

Irrota ruuvitaltta (sulkee liittimen).

4. Liittämisen jälkeen tarkasta kaikki kaapelijohtimet, jotta ne ovat varmasti hyvin kiinni.

#### 6.2.4 Kaapeliläpivientien asentaminen

#### HUOMAUTUS

#### Asennetut käyttämättömät kaapeliläpiviennit

Kotelo ei ole tiivis

- ► Asenna kaapeliläpiviennit vain sellaisiin kohtiin, joiden läpi kaapelit syötetään.
- ▶ Älä irrota tiivistetulppia mistään muista kohdista.

#### Kaapeliläpiviennit joissa on M20-ierre

Kaapeliläpiviennit sisältyvät toimitukseen tilauksen mukaan.

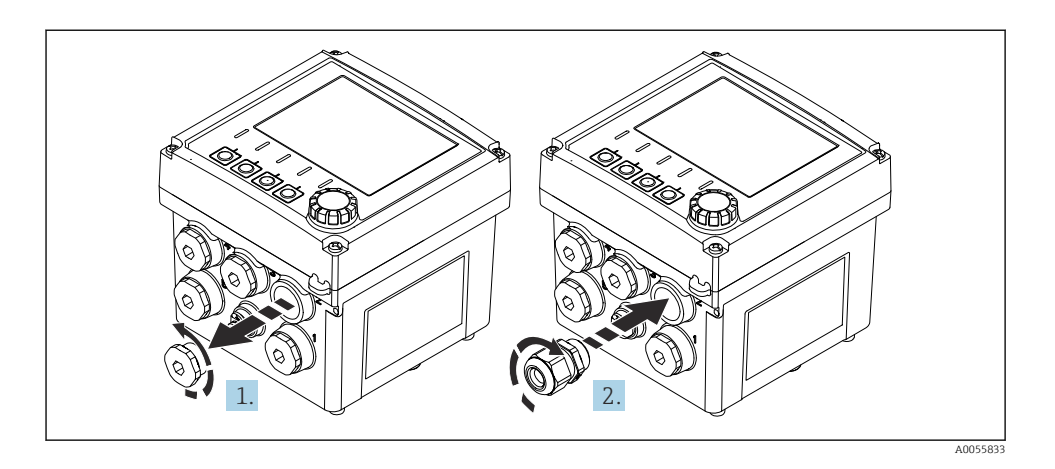

- 1. Irrota tiivistystulppa.
- 2. Kierrä kaapeliläpivienti kiinni. Kiristystiukkuus 2.5 ... 3 Nm.

## Kaapeliläpiviennit, joissa on G1/2-kierre tai NPT1/2-kierre

Kaapeliläpiviennit ja sovittimet sisältyvät toimitukseen tilauksen mukaan.

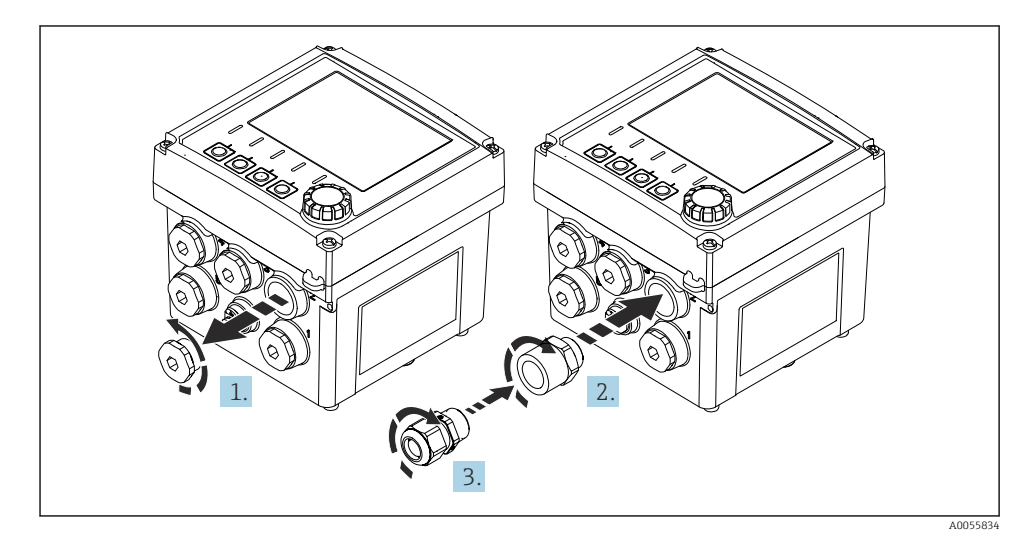

- 1. Irrota tiivistystulppa.
- 2. Kierrä sovitin kiinni. Kiristystiukkuus 2.5 ... 3 Nm.
- 3. Kierrä kaapeliläpivienti sovittimeen. Kiristystiukkuus 2.5 ... 3 Nm.

#### Kaapeliläpivientien määrittäminen

1. Työnnä kaapelit kaapeliläpivientien aukosta ja liitä. Kuvassa näytetään esimerkki siitä, miten kaapeliläpiviennit yhdistetään.

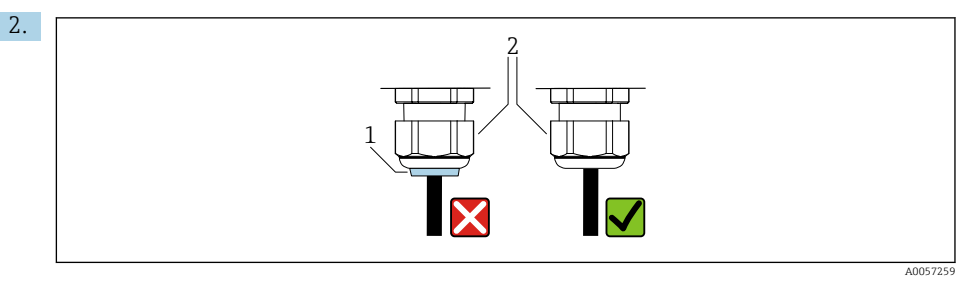

Kiristä kaapeliläpivienti uudelleen, kun kaapeli on syötetty läpiviennin läpi. Varmista, että tiivistysinsertti (1) on hyvin paikallaan puristusruuvilla (2).

Laita kaapeliläpiviennin läpi vain 1 kaapeli.

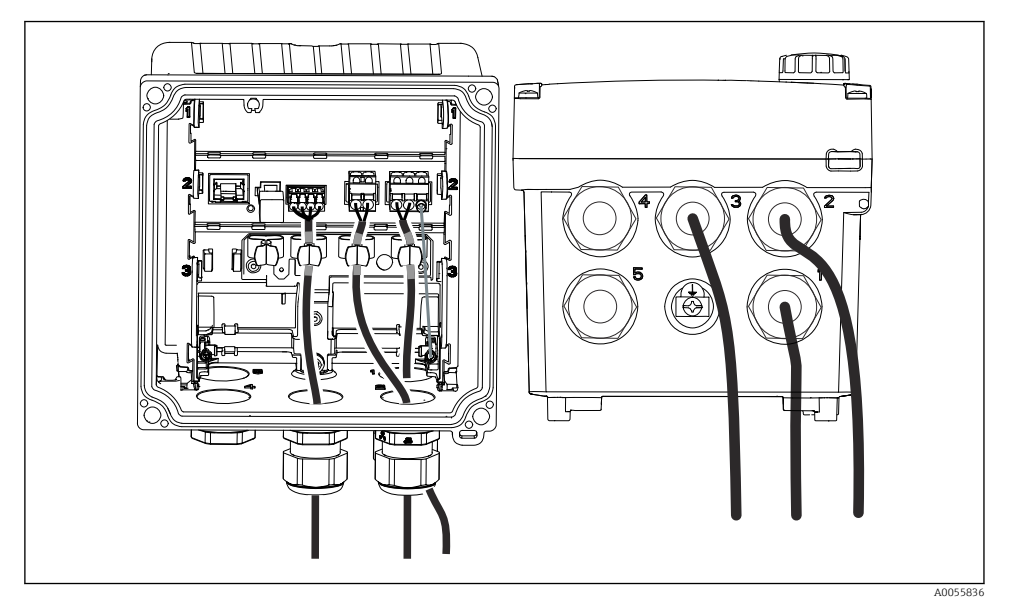

Esimerkki: Virtalähdöt 1 ja 2 kaapeliläpivientien 1 ja 2 läpi, Memosens-kaapeli kaapeliläpiviennin 3 läpi

### 6.2.5 Potentiaalitasauksen kytkeminen

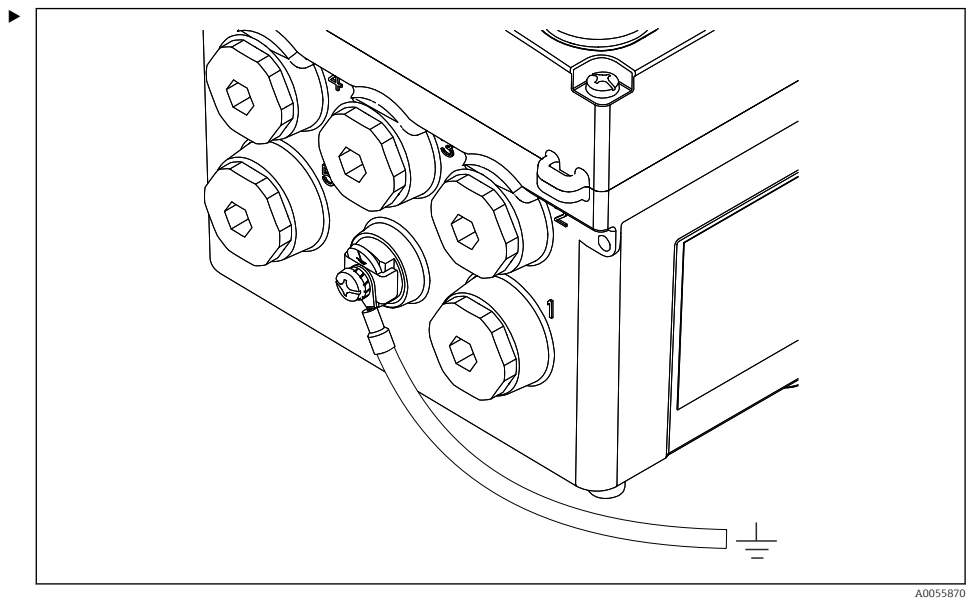

🖻 21 Potentiaalin tasausliitäntä

Kiinnitä kotelon potentiaalinen tasausliitäntä maadoitukseen tai potentiaalin tasausjärjestelmään erillisellä johdolla.

#### 6.2.6 Virransyötön ja signaalipiirin kytkeminen

▶ Liitä virtalähdöt suojattuihin kaksijohtimisiin kaapeleihin seuraavien kuvien mukaan.

Suojayhteyden tyyppi riippuu ennakoidusta häiriövaikutuksesta. Suojan maadoittaminen yhdeltä puolelta riittää sähkökenttien häiriönpoistoon. Vaihtelevasta magneettikentästä johtuvien häiriöiden poistoa varten suoja on maadoitettava molemmilta puolilta.

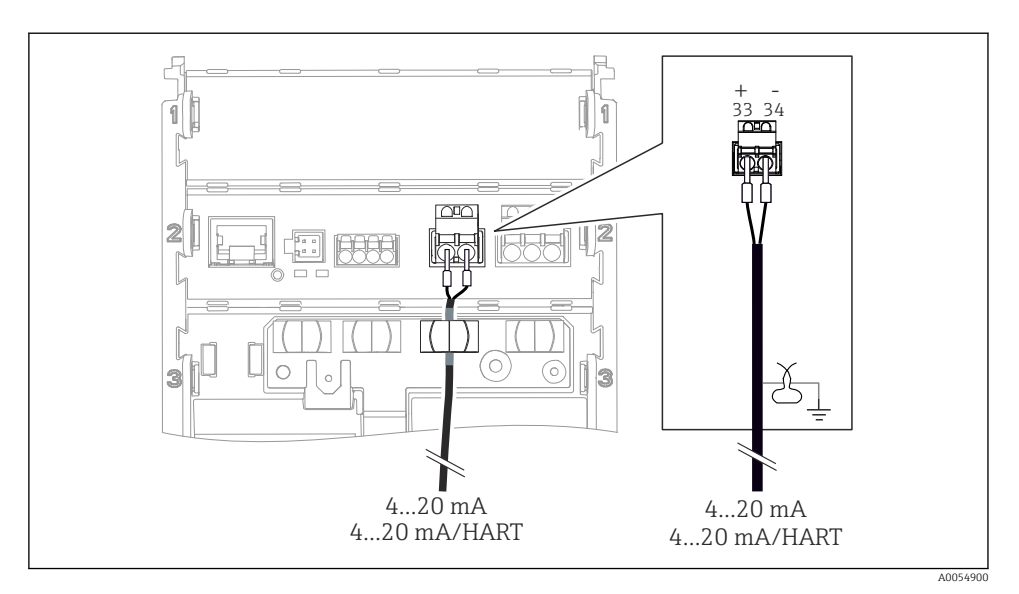

🗷 22 1 virtalähdön liittäminen

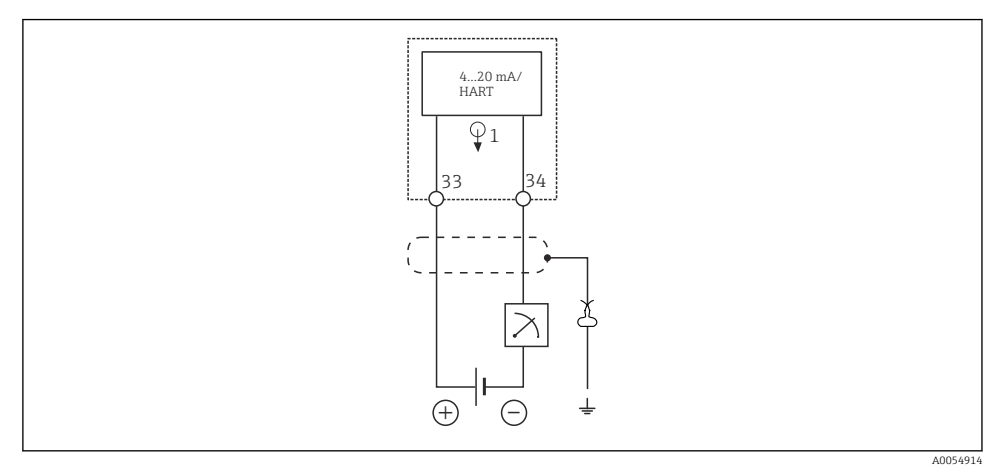

🖻 23 Johdotuskaavio: 1 virtalähtö

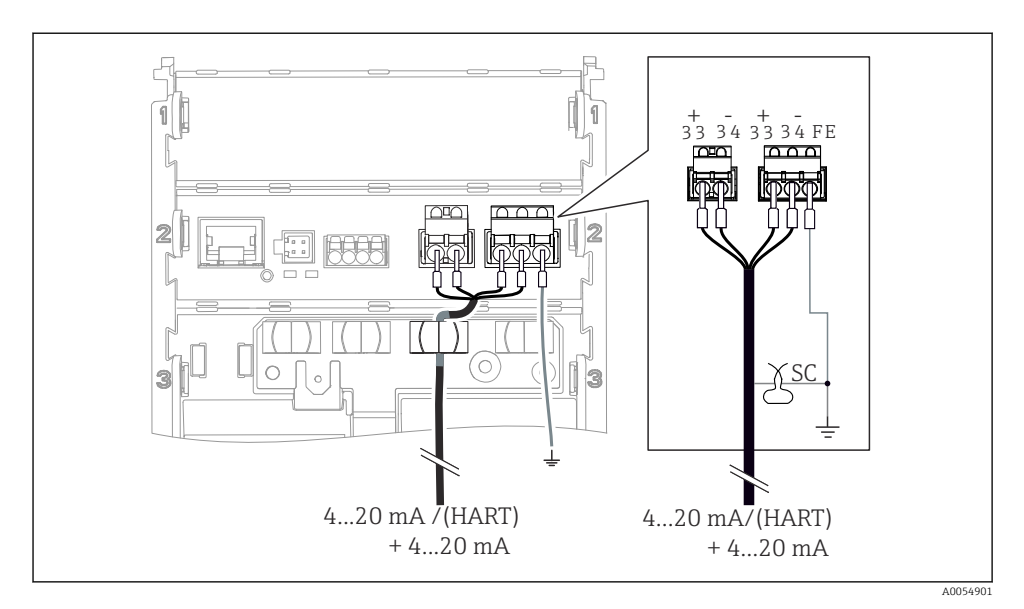

🖻 24 Virtalähtöjen 2 liitäntä 1 kaapelin kautta

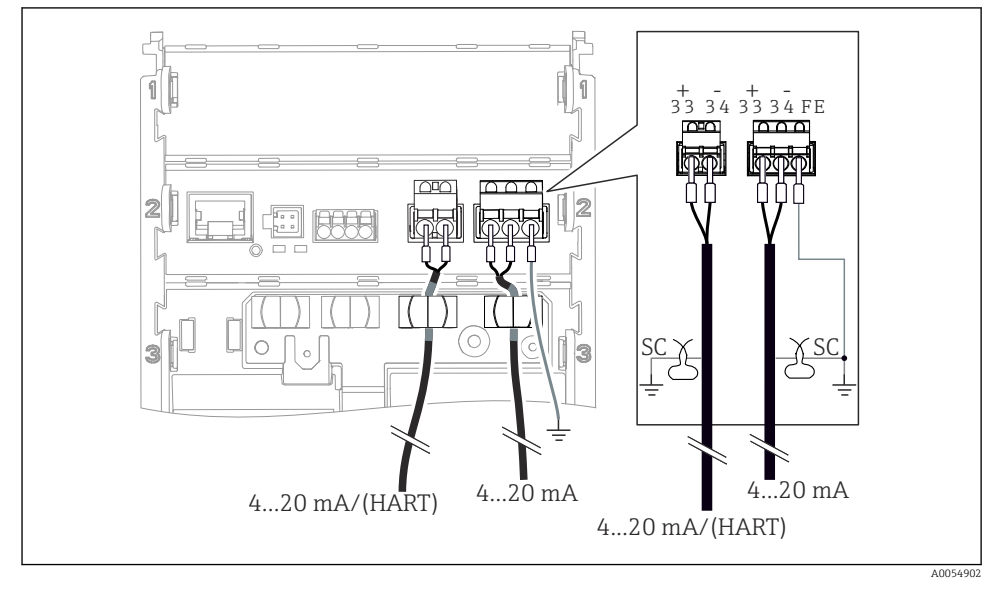

🖻 25 Virtalähtöjen 2 liitäntä 2 kaapelin kautta

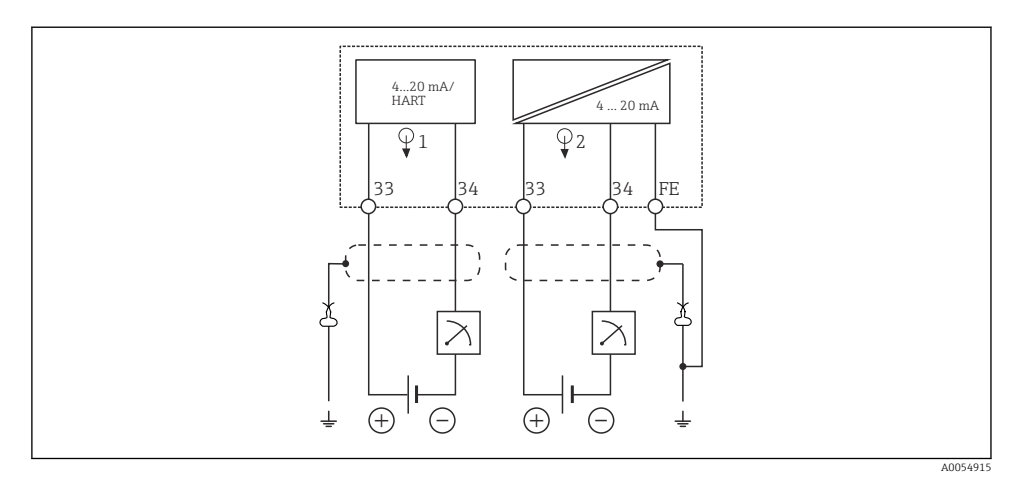

🗷 26 Johdotuskaavio: 2 virtalähtöä

## 6.2.7 Anturin liittäminen

## Käytetyt lyhenteet tai värikoodit

| Seuraavissa   | kuvissa kä | ivtetvt 1 | vhenteiden | selitvkset | ia merkinnät · |
|---------------|------------|-----------|------------|------------|----------------|
| Scuraurissa i | nuvissu ni | ιγισιγιι  | ynchiciach | SCHLYNSCL  | ja merkinina.  |

| Lyhenne  | Merkitys                                       |
|----------|------------------------------------------------|
| рН       | pH-signaali                                    |
| Ref      | Referenssielektrodin signaali                  |
| РМ       | Potential Matching = Potentiaalin tasaus (PAL) |
| Sensor   | Anturi                                         |
| 9        | Lämpötila-anturin signaali                     |
| d.n.c.   | do not connect!                                |
| X        | Kaapelisuojuksen maadoituskiinnike             |
| A0056947 |                                                |

## Seuraavissa kuvissa käytettyjen värikoodien selitykset:

| Värikoodi | Merkitys                 |
|-----------|--------------------------|
| ВК        | Musta                    |
| BN        | Ruskea                   |
| BU        | Sininen                  |
| GN        | Vihreä                   |
| OG        | Oranssi                  |
| RD        | Punainen                 |
| YE        | Keltainen                |
| VT        | Violetti                 |
| WH        | Valkoinen                |
| TR        | Läpinäkyvä               |
| SC        | Punottu suoja/hopeanväri |

## Memosens-anturit

Antureiden liittäminen Memosens-liitinpäällä (Memosens-kaapelin kautta) ja anturit, joissa on kiinteä kaapeli ja Memosens-protokolla

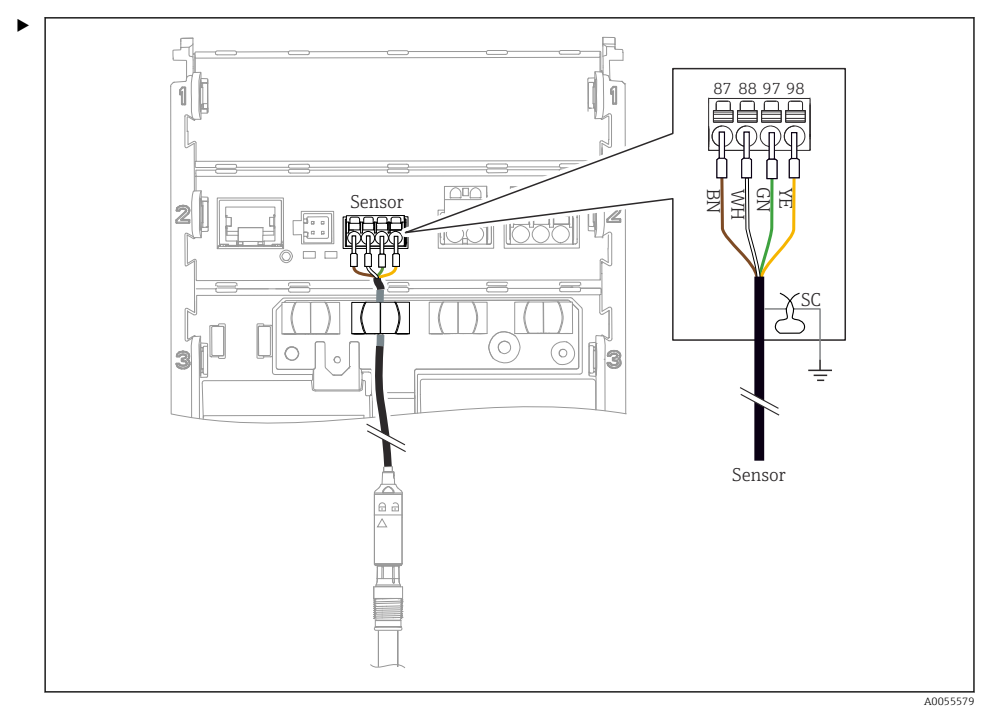

🖻 27 Memosens-antureiden liitäntä

Liitä kuvassa näytetty anturikaapeli.

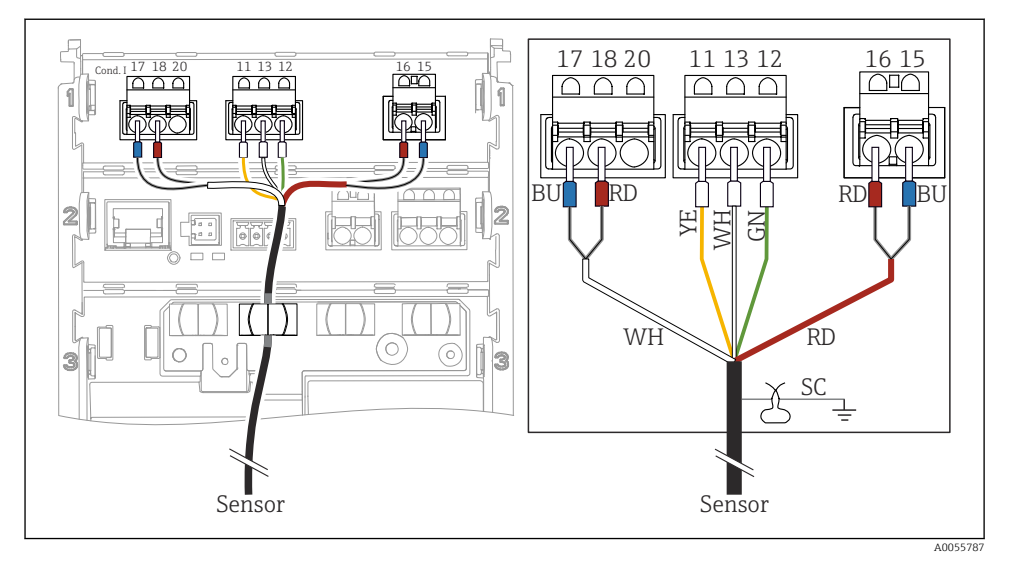

## Analogiset johtokykyanturit (induktiivinen)

#### 🖻 28 Laitenäkymä

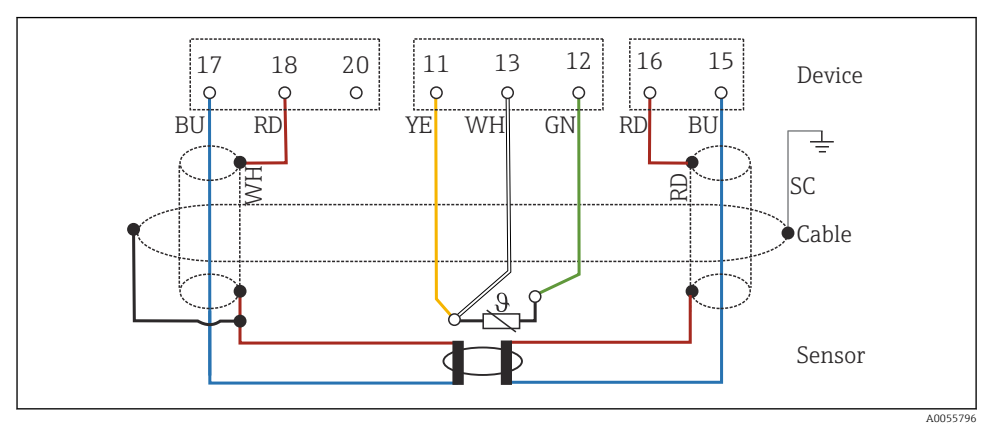

<sup>🖻 29</sup> Kytkentäkaavio CLS50

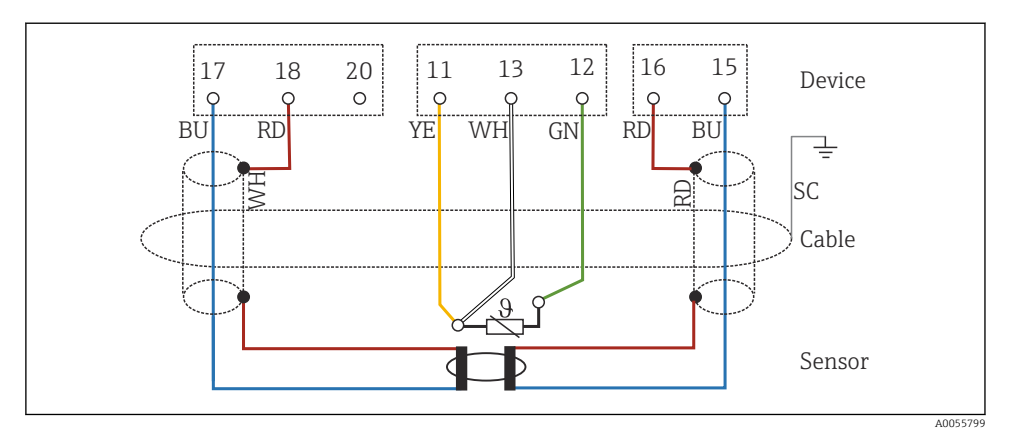

🖻 30 Kytkentäkaavio CLS54

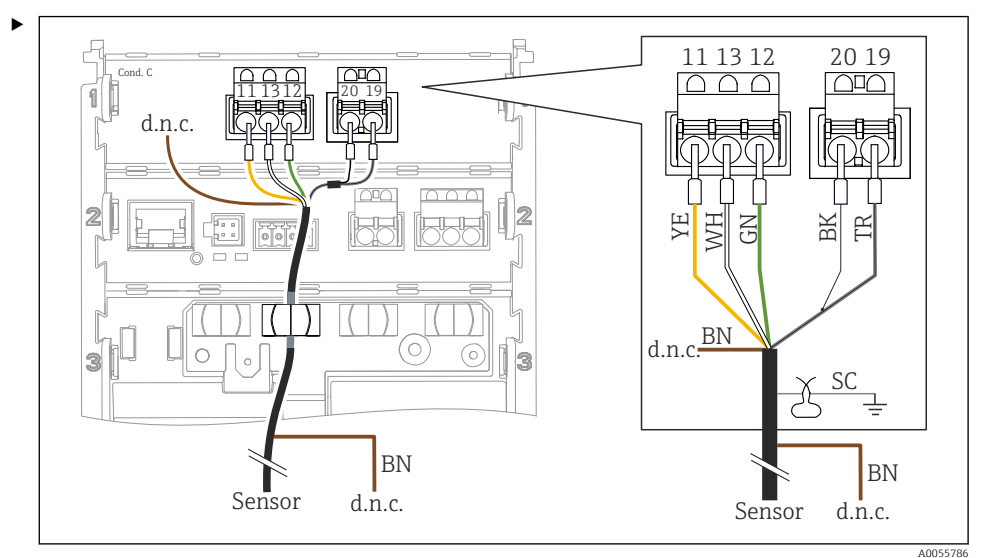

## Analogiset johtokykyanturit (konduktiivinen)

### 🗷 31 Laitenäkymä

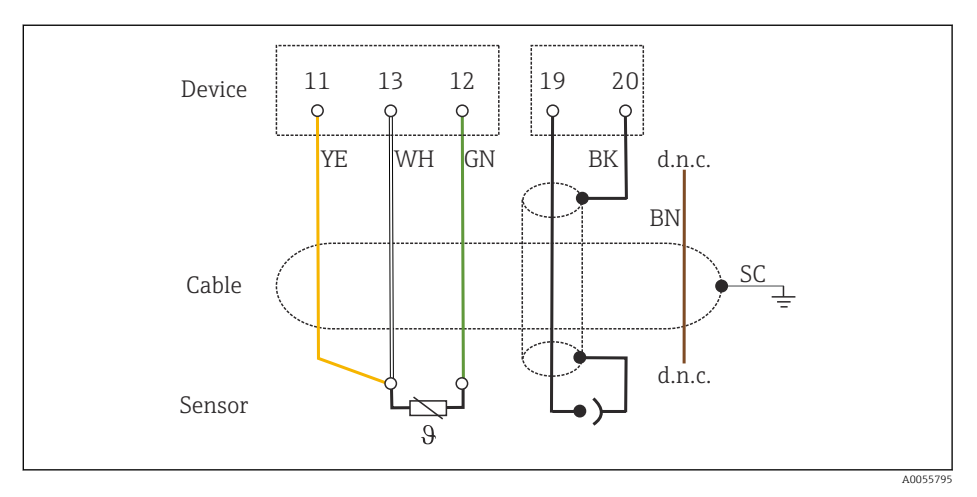

🗷 32 Kytkentäkaavio

## Analogiset pH-anturit

Huomautus koskien koaksiaalikaapeleiden liittämistä

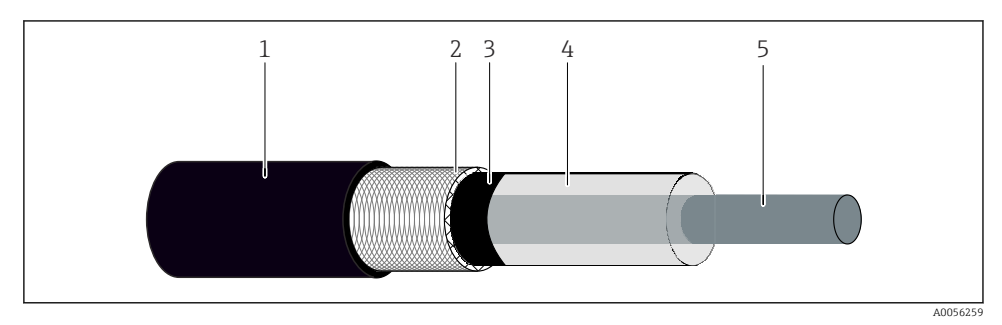

🕑 33 Koaksiaalikaapeleiden rakenne

- 1 Suojus
- 2 Suojus/koaksiaalikaapelin ulkoinen johdin
- 3 Puolijohteinen polymeerikerros
- 4 Sisäeriste
- 5 Sisempi johdin
- 1. Poista puolijohteinen polymeerikerros (3) kokonaan suojan päähän asti.
- 2. Varmista, että koaksiaalikaapelin sisäeristys (4) ei ole kosketuksessa muiden komponenttien kanssa. Varmista, että kaikkien komponenttien ympärillä on ilmarako. Muutoin voi ilmetä mittausvirheitä.

#### Kytkemättömät kaapelit

 Reititä kytkemättömät kaapelit (merkintä d.n.c.) niin, että ne eivät ole kosketuksissa muihin liitäntöihin. PML-lasiantureiden (symmetriset) liitäntä

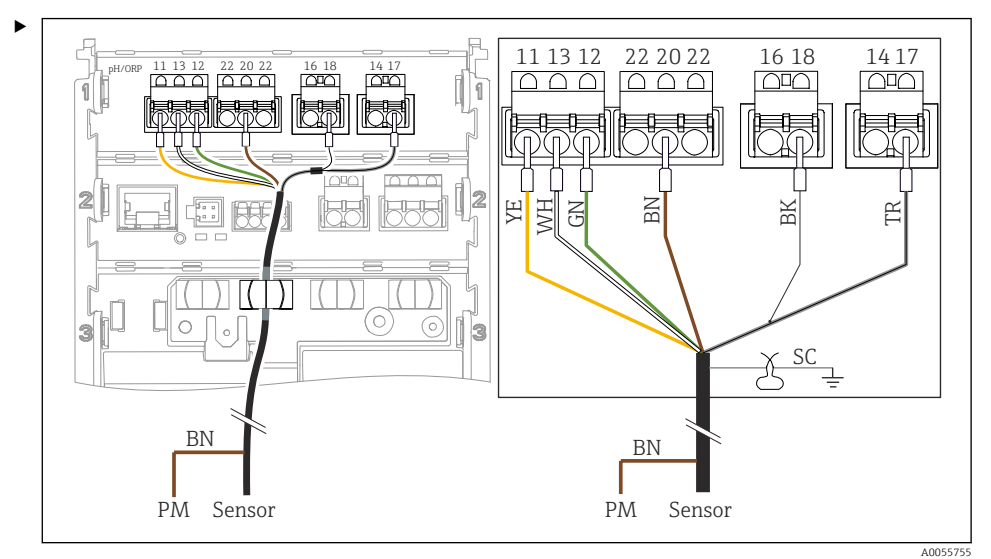

🖻 34 Laitenäkymä

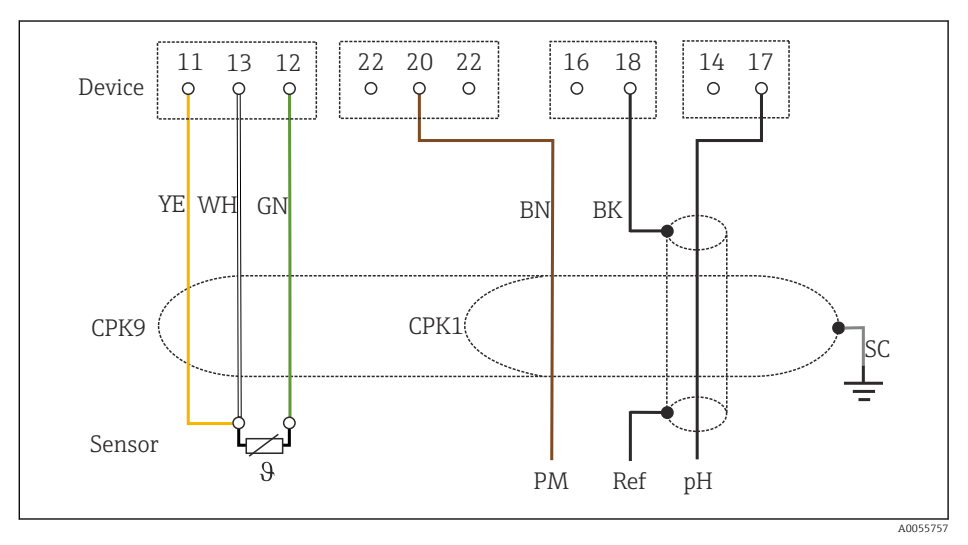

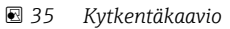

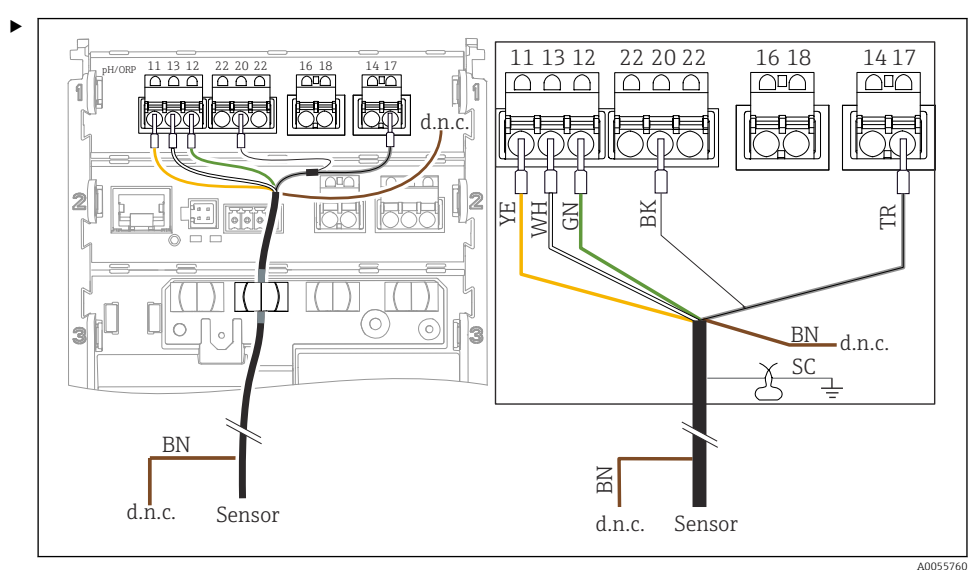

### Lasiantureiden (epäsymmetriset) liittäminen PML:ää

#### 🗷 36 Laitenäkymä

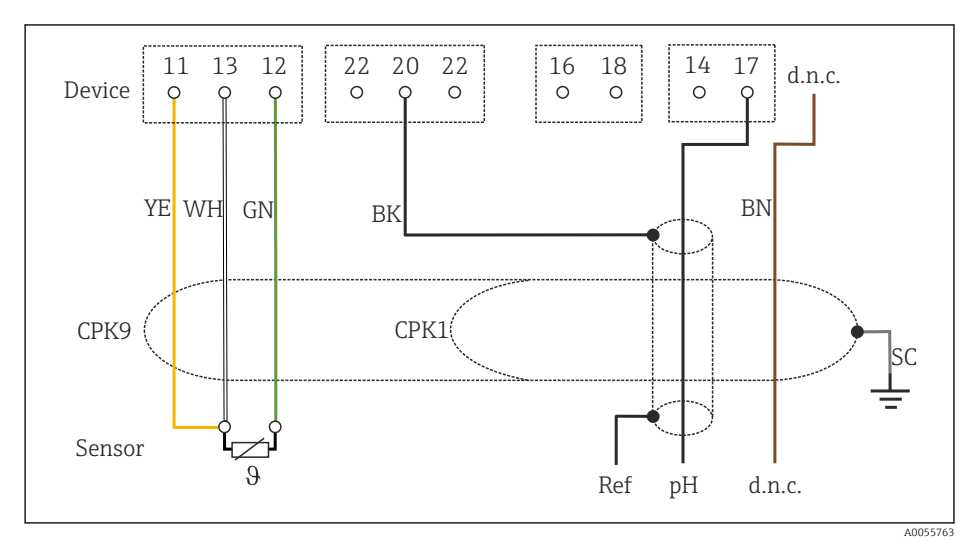

#### 🖻 37 Kytkentäkaavio

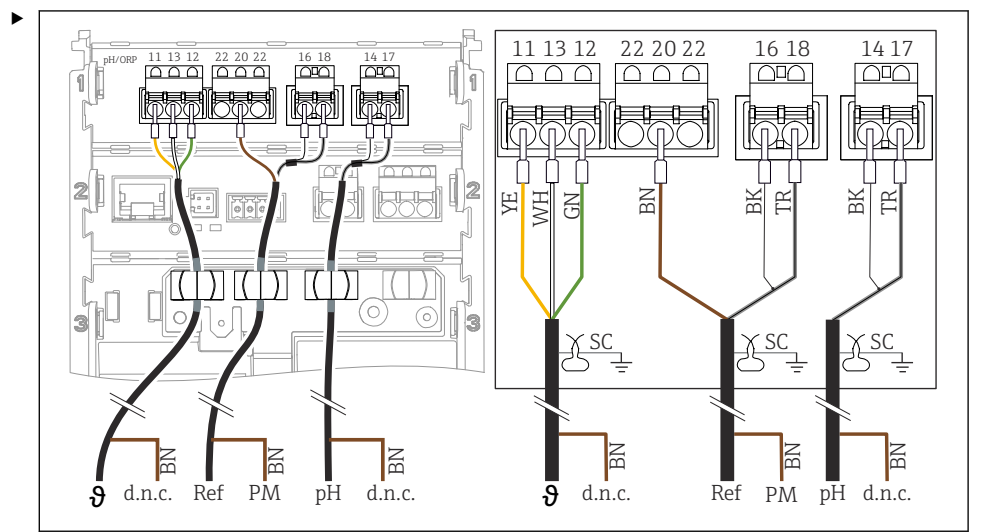

Yksittäisten pH-elektrodien liittäminen PML:n (symmetrinen) kanssa ja erillisen viiteelektrodien ja erillisen lämpötila-anturin kanssa

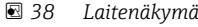

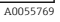

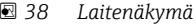

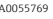

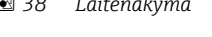

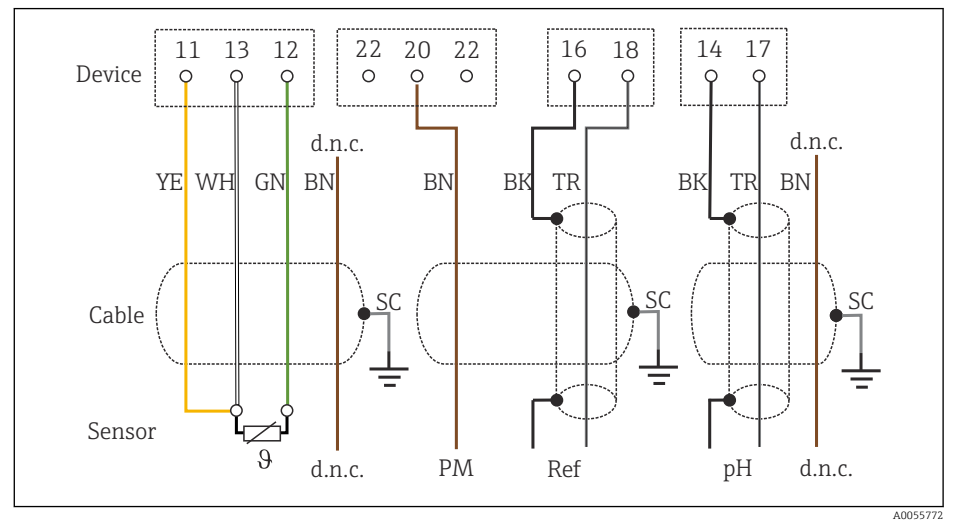

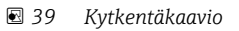

Yksittäisten pH-elektrodien liittäminen ilman PML:ää (symmetrinen) kanssa ja erillisen viiteelektrodien ja erillisen lämpötila-anturin kanssa

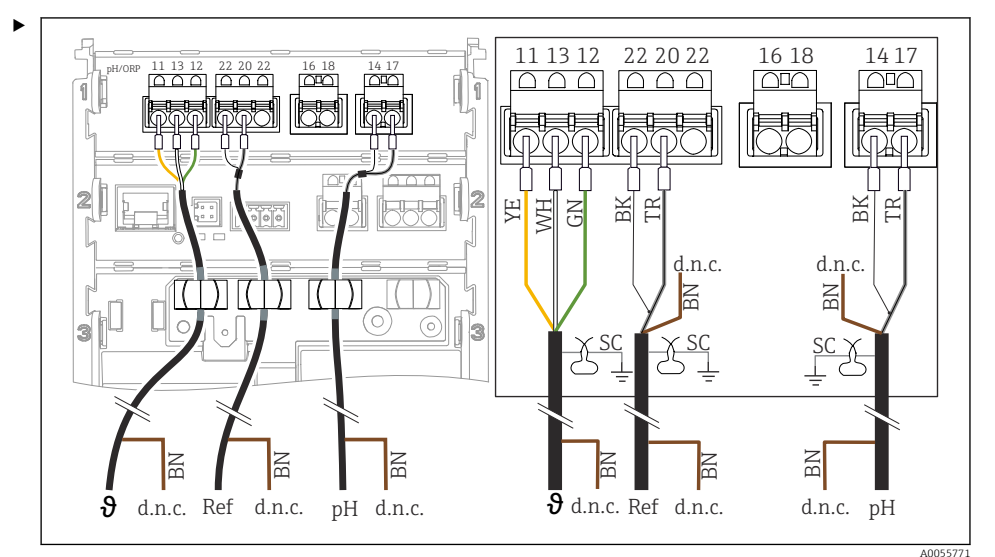

#### E 40 Laitenäkymä

13 12 22 22 14 11 20 16 18 17 Device 0 0 0 0 0 C d.n.c. d.n.c. d.n.c. YE WH GN BN BK BN BN TR BK TR SC SC SC Cable Sensor θ d.n.c. Ref pН d.n.c. d.n.c.

#### 🖻 41 Kytkentäkaavio

Liitä kuvassa näytetty anturi.

A0055776

#### pH-emalielektrodien liittäminen

Pfaudler-elektrodi, absoluuttinen (tyyppi 03/tyyppi 04) jossa PML (symmetrinen) LEMOSAkaapelin kanssa

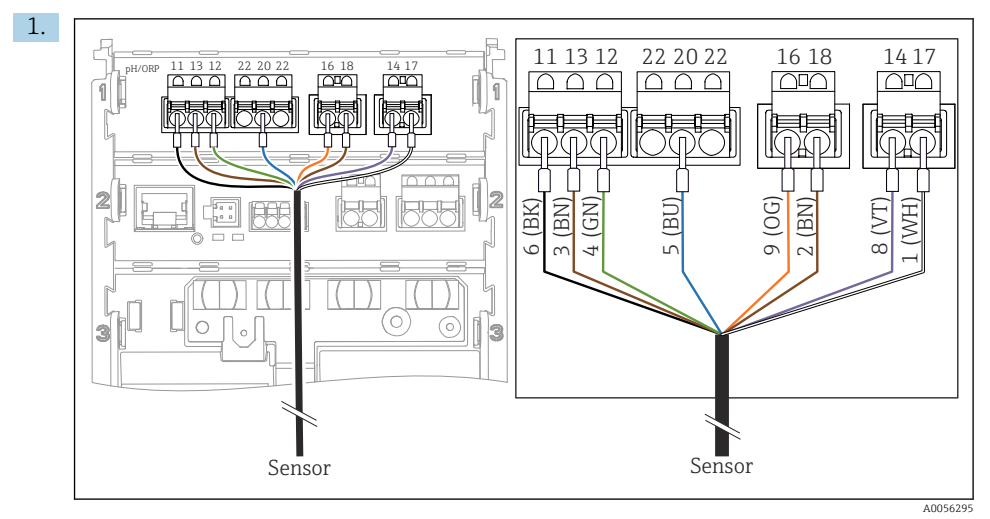

Liitä kuvassa näytetty anturi.

2. Maadoita ainoastaan anturinpuoleinen kaapelisuojus.

Pfaudler-elektrodi, absoluuttinen (tyyppi 03/tyyppi 04) ilman PML:ää (epäsymmetrinen) LEMOSA-kaapelin kanssa

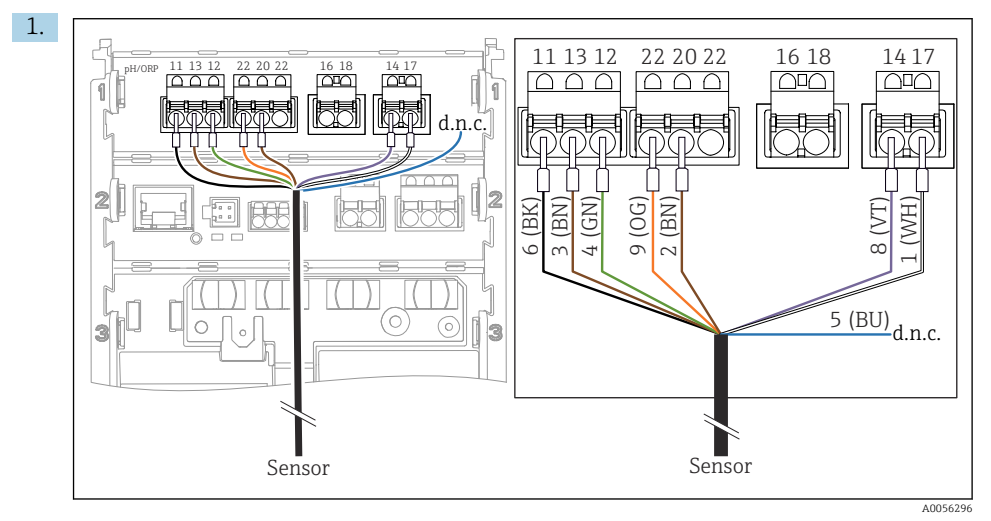

2. Maadoita ainoastaan anturinpuoleinen kaapelisuojus.

Pfaudler-elektrodi, suhteellinen (tyyppi 18/tyyppi 40) jossa PML (symmetrinen) LEMOSAkaapelin kanssa

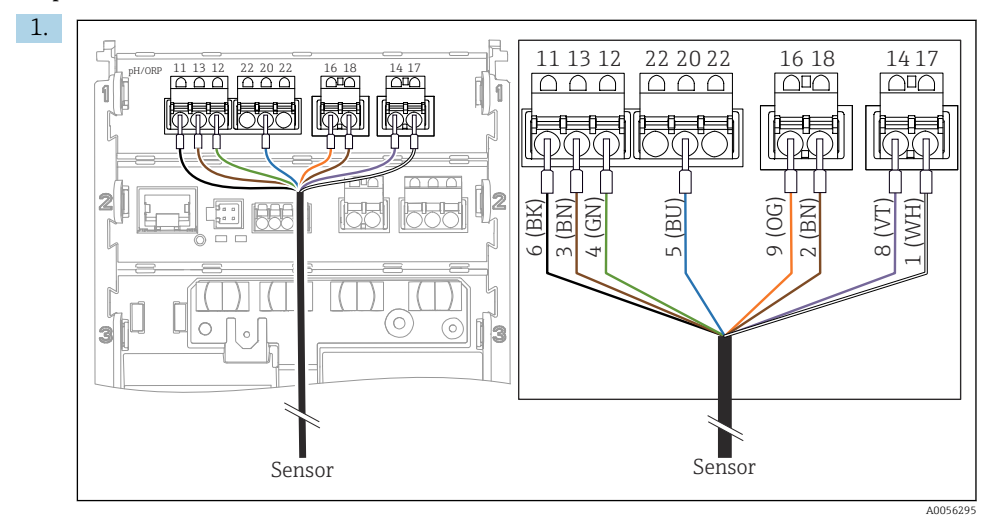

Liitä kuvassa näytetty anturi.

2. Maadoita ainoastaan anturinpuoleinen kaapelisuojus.

pH-Reiner Pfaudler-elektrodi jossa PML (symmetrinen) VARIOPIN-kaapelin kanssa

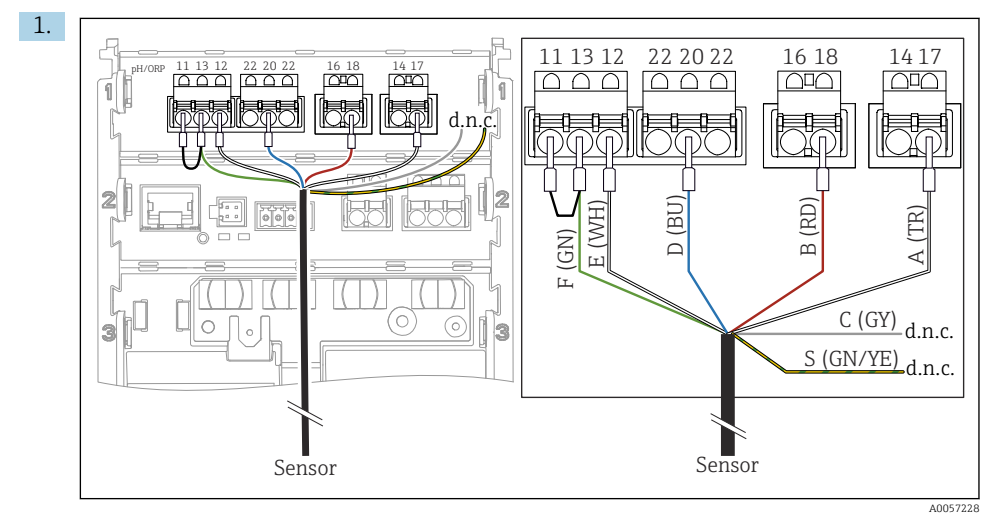

2. Maadoita ainoastaan anturinpuoleinen kaapelisuojus.

# 6.3 Suojausluokan varmistaminen

Toimitettuun laitteeseen saa muodostaa ainoastaan näissä ohjeissa kuvatut mekaaniset ja sähkötoimiset liitännät, jotka ovat tarpeellisia käyttötarkoituksen kannalta.

▶ Tee työt erittäin huolellisesti.

Tälle tuotteelle sallitut erilaiset suojaukset (kotelointiluokka (IP), sähköturvallisuus, EMChäiriönsieto, räjähdyssuojaus) eivät ole enää varmistettuja esim. seuraavissa tapauksissa:

- Suojukset on jätetty asentamatta
- Käytetään muita kuin sallittuja virtalähteitä
- Kaapeliläpivientejä ei ole kiristetty riittävästi
- Läpivienneissä käytetään halkaisijaltaan sopimattomia kaapeleita
- Kotelon kantta ei ole kiinnitetty kunnolla paikalleen (kosteutta voi tunkeutua sisään vuotavan tiivisteen takia)
- Kaapelit/kaapeleiden päät löysällä tai riittämättömästi
- Kaapelisuojuksia ei ole maadoitettu maadoituskiinnikkeellä ohjeiden mukaan
- Maadoitusta ei ole varmistettu liitännällä potentiaalintasaukseen

# 6.4 Kytkennän jälkeen tehtävä tarkastus

## **A**VAROITUS

## Kytkentävirheet

Ihmisten ja mittauspisteen turvallisuus vaarantuu. Valmistaja ei vastaa virheistä, joiden syynä on tämän käsikirjan ohjeiden noudattamatta jättäminen.

- ▶ Käytä laitetta vain, kun vastaat kaikkiin seuraaviin kysymyksiin sanalla kyllä.
- Ovatko laite ja kaapeli vauriottomia (silmämääräinen tarkastus)?
- Onko kaapeleissa asianmukaiset vedonpoistajat?
- Kaapelit kulkevat ilman, että niissä on kieppejä tai ne risteävät?
- Vastaako syöttöjännite laitekilvessä annettuja tietoja?
- Ei käänteistä napaisuutta?
- Onko liitinjärjestys oikea?

# 7 Käyttövaihtoehdot

# 7.1 Käyttövaihtoehtojen yleiskatsaus

Käyttö ja asetukset:

- Laitteen käyttöelementit
- SmartBlue-sovellus (ei tue kaikkia toimintoja)
- PLC-ohjausasema (HARTin kautta)

# 7.2 Pääsy käyttövalikkoon paikallisesta näytöstä

## 7.2.1 Käyttäjän hallinta

Paikallisnäytön valikossa on käyttäjän hallintatoiminnot. Käyttäjän hallinnassa on 2 roolia:

- Operator
- Maintenance

Molemmat roolit voidaan valinnaisesti suojata PIN-koodilla. Vain Operator roolille voidaan asettaa vain yksin PIN, jos myös Maintenance roolille on asetettu PIN.

Kukin rooli voi vaihtaa oman PIN-koodinsa.

PIN-koodin asettamista suositellaan ensimmäisen käyttöönoton jälkeen.

Jos PIN-koodit asetetaan, kun valikko on haettu esiin ilmestyy kaksi roolia. Jotta pääset muihin valikon kohtiin, roolia varten on kirjauduttava sisään.

## 7.2.2 Käyttöelementit

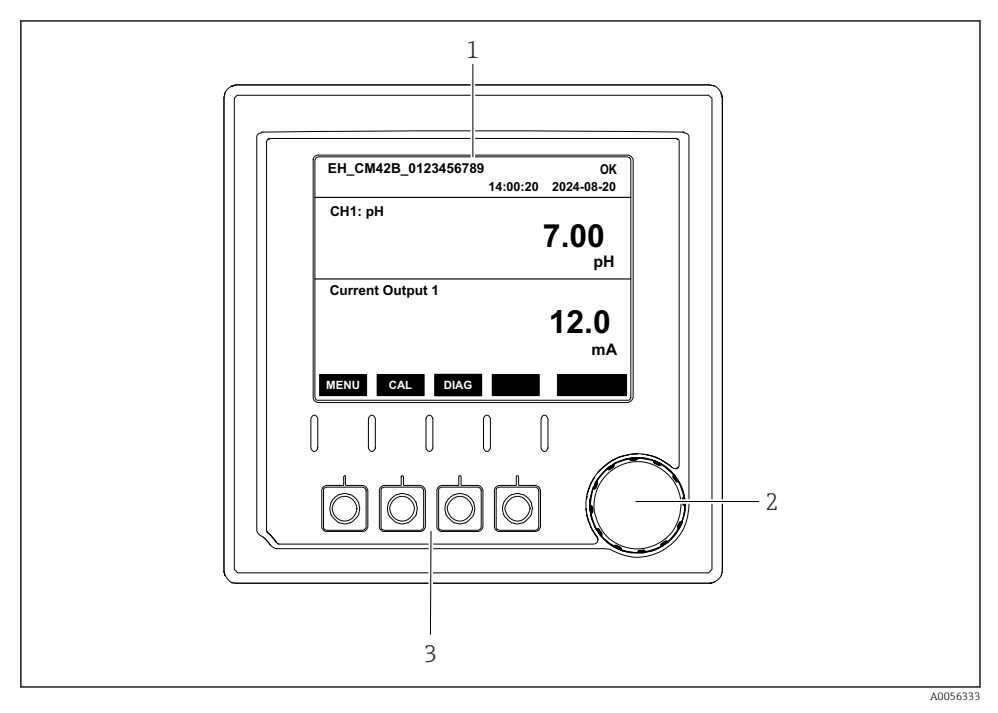

#### 

- 1 Näyttö
- 2 Navigaatio-ohjain
- 3 Näyttöpainikkeet

#### 7.2.3 Näytön rakenne

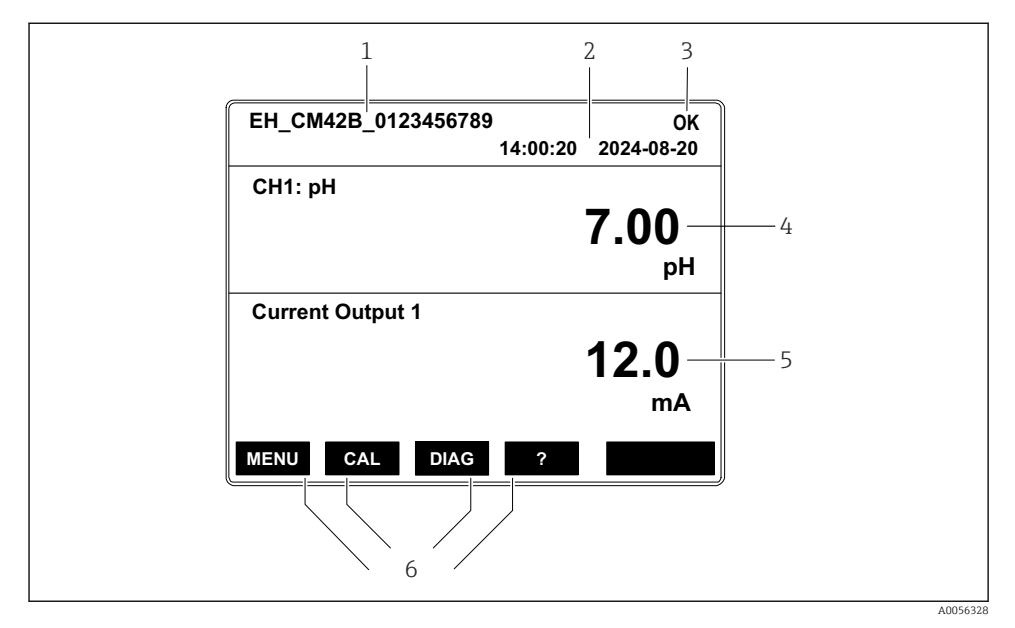

🗹 43 Näytön rakenne: Aloitusnäyttö (laite jossa yksi virtalähtö)

- 1 Laitteen nimi tai valikkopolku
- 2 Päivämäärä ja kellonaika
- 3 Tilan symbolit
- 4 Näytön ensisijainen arvo
- 5 Virtalähtöarvon näyttö (tilauksen mukaan laitteessa on joko 1 tai 2 virtalähtöä, kuvassa näytetään laite, jossa on yksi virtalähtö)
- 6 Näyttöpainikkeiden kohdennus

### 7.2.4 Näytön läpi siirtyminen

#### Mitatut arvot

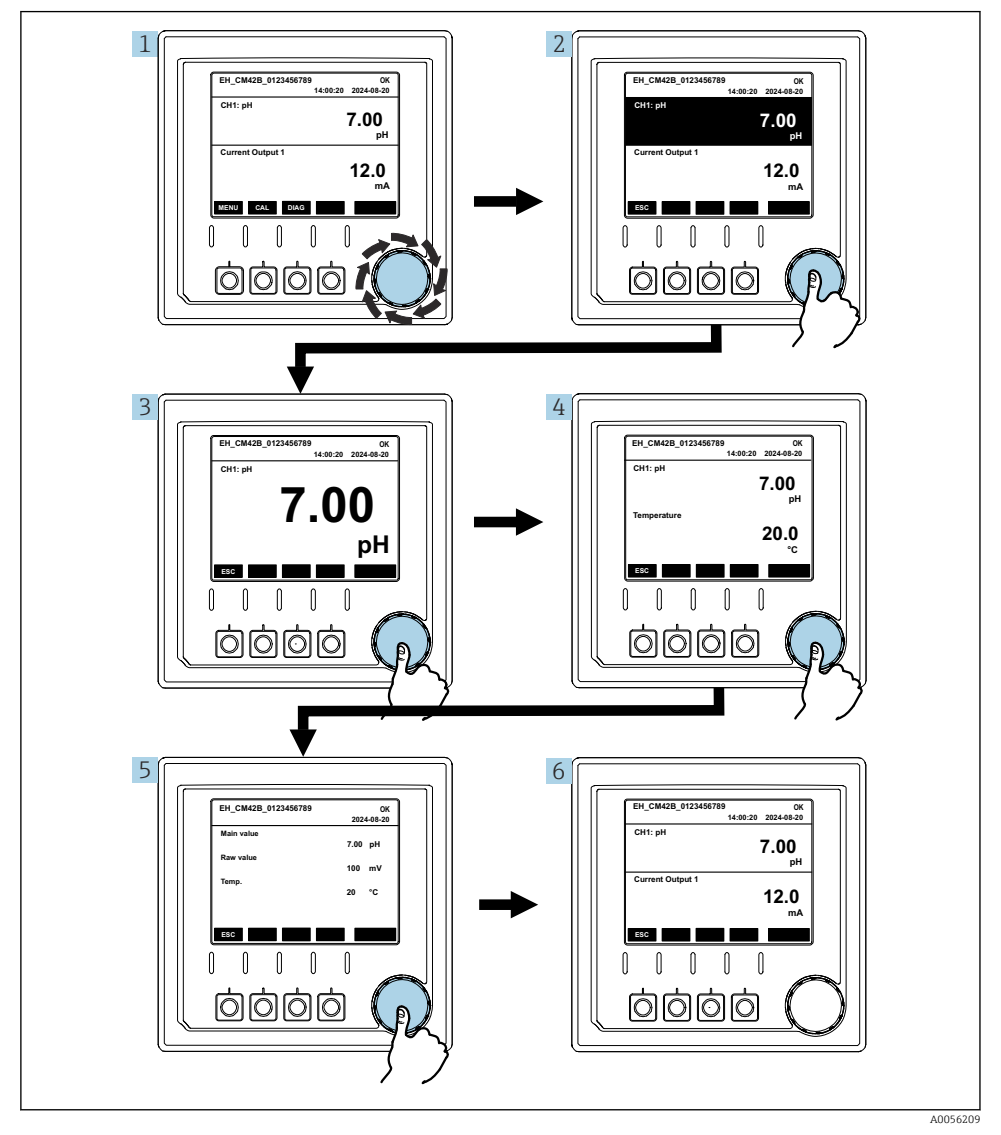

🗟 44 Mitattujen arvojen läpi liikkuminen

- 1. Pain navigaatio-ohjainta tai käännä se ja jatka kääntymistä.
  - ← Mitattu arvo valitaan (käänteinen näyttö).

- 2. Paina navigaatio-ohjainta.
  - 🛏 Näyttö näyttää ensiöarvon.
- 3. Paina navigaatio-ohjainta.
  - └ Näyttö näyttää ensiöarvon ja lämpötilan.
- 4. Paina navigaatio-ohjainta.
  - └ Näyttö näyttää ensiöarvon, lämpötilan ja mitatut toisioarvot.
- 5. Paina navigaatio-ohjainta.
  - └ Näyttö näyttää ensiöarvon ja virtalähdöt.

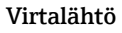

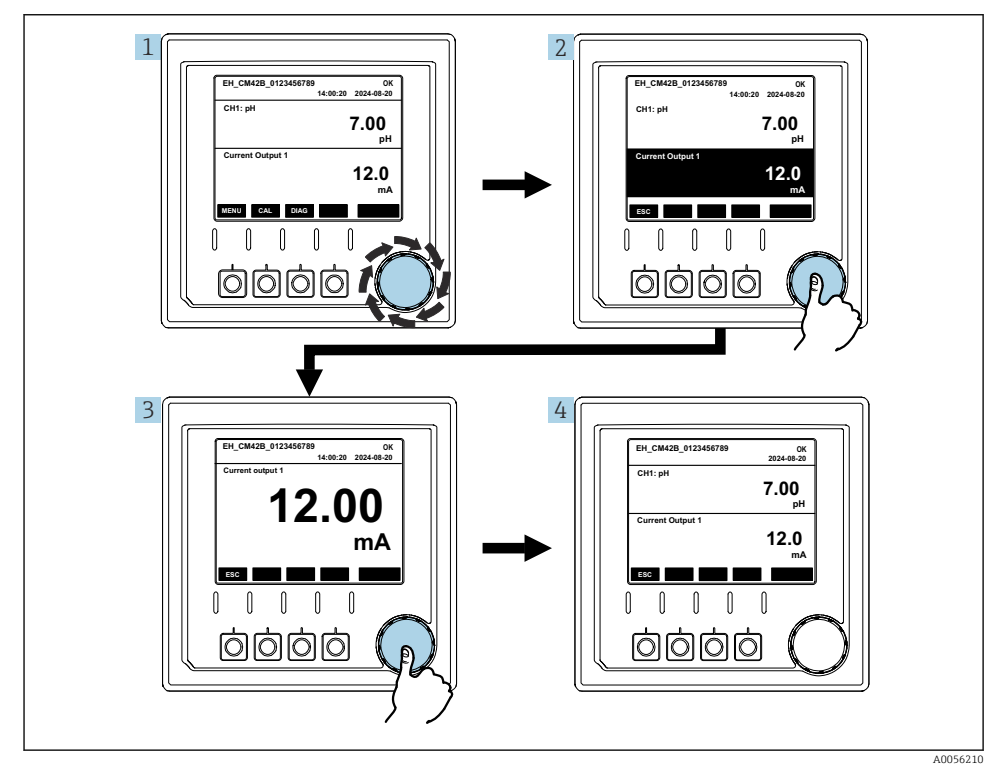

🖻 45 Liikkuminen, virtalähdön näyttö

- 1. Pain navigaatio-ohjainta tai käännä se ja jatka kääntymistä.
  - └ Virta-arvot valitaan (musta tausta).
- 2. Paina navigaatio-ohjainta.
  - 🛏 Näyttö näyttää virta-arvojen tiedot.

3. Paina navigaatio-ohjainta.

## 7.2.5 Käyttövalikot

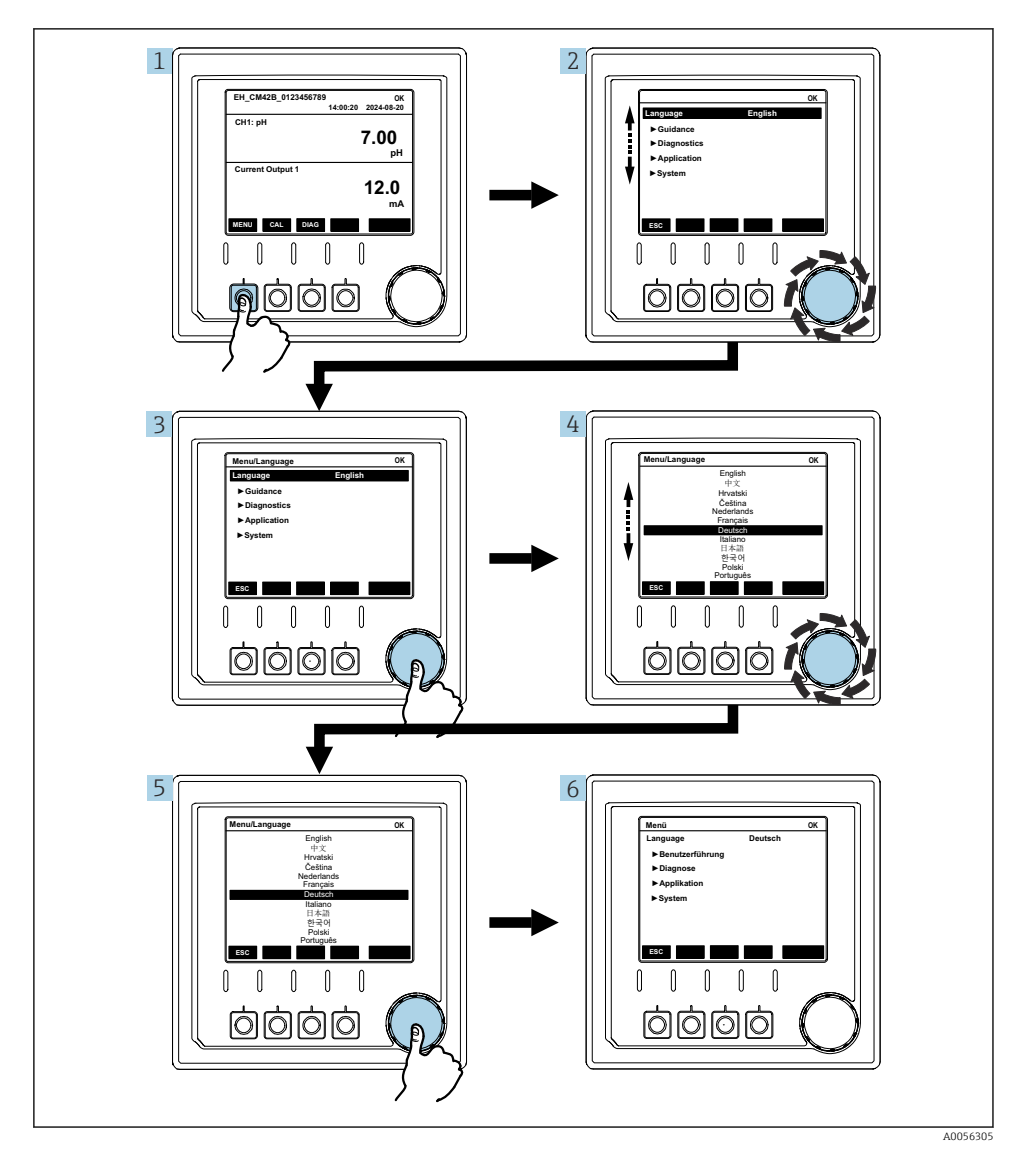

Valikossa käytettävissä olevat vaihtoehdot riippuvat määritetystä käyttäjän luvasta.

- 1. Paina näyttöpainiketta.
  - 🛏 Valikko haetaan esiin.
- 2. Käännä navigaatio-ohjain.
  - 🛏 Valikon kohta valitaan.
- 3. Paina navigaatio-ohjainta.
  - 🛏 Toiminto haetaan esiin.
- 4. Käännä navigaatio-ohjain.
  - 🛏 Arvo valitaan (esim. listasta).
- 5. Paina navigaatio-ohjainta.
  - 🛏 Asetus otetaan käyttöön.

# 7.3 Pääsy käyttövalikkoon käyttösovelluksella

### 7.3.1 Pääsy käyttövalikkoon SmartBlue-sovelluksella

SmartBlue-sovelluksen voi ladata Android-laitteisiin Google Play Storesta ja iOS-laitteisiin Applen App Storesta.

### Järjestelmävaatimukset

- Mobiililaite jossa vähintään Bluetooth<sup>®</sup> 4.0
- Pääsy internetiin

Lataa SmartBlue App:

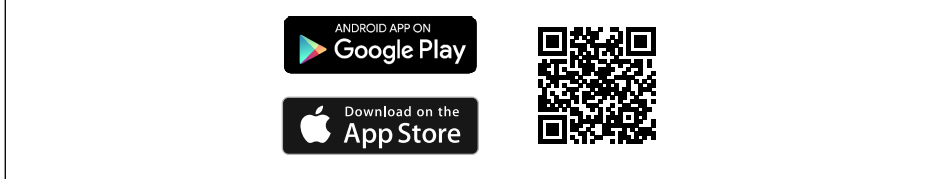

A0033202

Lataa SmartBlue-sovellus QR-koodilla.

Liitä SmartBlue App laitteeseen:

 Bluetoothin on oltava päällä mobiililaitteessa. Aktivoi laitteen Bluetooth: Menu/System/Connectvity/Bluetooth/Bluetooth module 2.

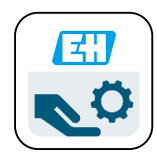

A0029747

Käynnistä SmartBlue-sovellus mobiililaitteessa.

- └ Live List näyttää kaikki mittausalueella olevat listat.
- 3. Napauta laitetta valitaksesi sen.
- 4. Kirjaudu sisään käyttäjätunnuksella ja salasanalla.

Alkuperäiset pääsytiedot:

- Käyttäjätunnus: admin
- Oletussalasana: laitteen sarjanumero

Jos laitteen emolevy vaihdetaan, admin tilin oletussalasana voi muuttua.

Näin käy jos, laitteen emolevyn vaihdon yhteydessä käytetään yleistä sarjaa, jota ei ole tilattu laitteen sarjanumeron mukaan.

Tässä tapauksessa emolevyn moduulin sarjanumero on oletussalasana.

#### 7.3.2 Smartblue-sovelluksen tilit

SmartBlue-sovellus on suojattu luvatonta pääsyä vastaan salasanasuojatuilla tileillä. Mobiililaitteen todennusvaihtoehtoja voidaan käyttää tileihin kirjautumiseen.

Seuraavat tilit ovat käytettävissä:

operator

H

- maintenance
- admin

## 7.3.3 Toiminnot Smartblue-sovelluksella

SmartBlue-sovellus tukee seuraavia toimintoja:

- Laiteohjelmiston päivitys
- Käyttäjän hallinta
- Palvelun tietojen tuonti

# 8 Järjestelmän integrointi

## 8.1 Mittalaitteen integrointi järjestelmään

Mitattujen arvojen lähetyksen käyttöliittymät (tilauksen mukaan):

- Virtalähtö 4...20 mA (passiivinen)
- HART

## 8.1.1 Virtalähtö

Tilauksesta riippuen, laitteessa on 1 tai 2 virtalähtöä.

- Signaalialue 4...20 mA (passiivinen)
- Nykyisenarvon prosessiarvon määritys voidaan tehdä signaalialueella.
- Vikavirta voidaan määrittää luettelosta.

## 8.1.2 Bluetooth<sup>®</sup> LE -langaton teknologia

Tilattavissa olevalla Bluetooth® LE -langattomalla teknologialla (energiatehokas langaton lähetys), jonka kanssa laite voidaan tilata, laitetta voidaan ohjata mobiililaitteilla.

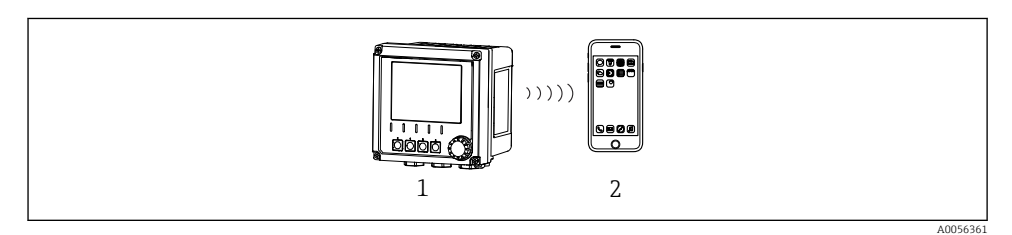

- 🖻 46 Vaihtoehdot etäkäytölle Bluetooth® LE -langattomalla teknologialla
- 1 Lähetin, jossa Bluetooth® LE -langaton teknologia
- 2 Smartphone / tabletti, jossa SmartBlue (sovellus)

## 8.1.3 HART

HART-käyttö on mahdollista (vähintään) eri isäntien kautta.

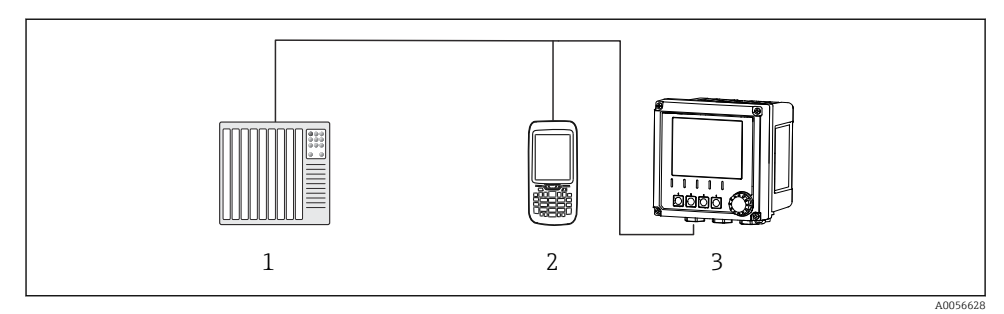

🖻 47 Johdotusvaihtoehdot etäkäytölle HART-protokollalla

- 1 PLC (ohjelmoitava logiikka)
- 2 HART-käyttöyksikkö (esim. SFX350), lisävaruste
- 3 Lähetin

Laite voi olla tietoyhteydessä HART-protokollalla virtalähdöllä 1 (tilauksesta riippuen).

Noudata alla olevia vaiheita integroidaksesi laite järjestelmään tätä tarkoitusta varten:

- 1. Liitä HART-modeemi tai HART-käsipääte virtalähtöön 1 (tiedonsiirtokuormitus 250 -500 ohmia).
- 2. Tee tarvittavat liitännät HART-laitteeseen.
- 3. Käyttö HART-laitteella. Tätä varten noudata HART-laitteen käyttöohjeita.

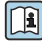

Lisätietoja kenttäväylän tietoyhteydestä on saatavana tuotesivuilta internetistä (→ BA00486C).

# 9 Käyttöönotto

# 9.1 Valmistelut

- ► Liitä laite.
  - └ Laite käynnistyy ja näyttää mitatun arvon.

Bluetoothin® on oltava päällä mobiililaitteessa, jotta SmartBlue-sovellus toimii.

# 9.2 Asennuksen jälkeen tehtävä ja toimintotesti

## **A**VAROITUS

## Virheellinen kytkentä, väärä syöttöjännite

Henkilöstön turvallisuus vaarantuu ja laitteen toimintahäiriöiden vaara!

- ▶ Tarkista, että kaikki liitännät on tehty oikein kytkentäkaavion mukaan.
- ▶ Varmista, että syöttöjännite vastaa laitekilvessä ilmoitettua jännitettä.

# 9.3 Kellonaika ja päivämäärä

► Määritä kellonaika ja päivämäärä seuraavaa reittiä: Menu/System/Date and Time

SmartBlue -sovellusta käytettäessä päivämäärä ja aika voidaan myös siirtää automaattisesti mobiililaitteelta.

## 9.4 Käyttökielen asetus

▶ Määritä käytettävä kieli seuraavaa reittiä: Menu/Language.

# 10 Kunnossapito

## 10.1 Puhdistus

## 10.1.1 Lähetin

▶ Puhdista kotelon etuosa vain tavallisella pesuaineella.

Etuosa kestää seuraavia:

- Etanoli (lyhyitä aikoja)
- Laimennetut hapot (max. 2 % HCl)
- Laimennetut emäkset (max. 3 % NaOH)
- Saippuapohjaiset kotitalouden puhdistusaineet

## HUOMAUTUS

## Kielletyt puhdistusaineet

Kotelon pinnan tai tiivisteen vauriot

- Älä koskaan käytä puhdistuksessa tiivistettyjä mineraalihappoja tai emäksiä.
- Älä missään tapauksessa käytä orgaanisia puhdistusaineita, kuten asetonia, bentsyylialkoholia, metanolia, metyleenikloridia, ksyleeniä tai väkevää glyserolipuhdistusainetta.
- Ålä koskaan käytä korkeapainehöyryä puhdistukseen.

# 10.2 Akun vaihtaminen

Paristotyyppi: 3V nappiparisto, xR2032

Vaihda paristo vain, kun laite on jännitteettömässä tilassa.

Räjähdysvaarallisten alueiden laitteiden tapauksessa käytä vain paristoja, jotka on määritelty asiaankuuluvassa XA-dokumentaatiossa.

1. Irrota kaikki kaapelit

- └ jännitteen poistamiseksi.
- 2. Irrota plug-in-moduuli. Voit tehdä tämän painamalla lukitusleikkeitä sivuilla yhteen.
- 3. Vaihda paristo plug-in-moduulin alaosassa.

- 4. Aseta plug-in-moduuli takaisiin paikalleen, kunnes sivun leikkeet napsauttavat paikoilleen.
- 5. Liitä kaapelit.

#### Hävitä paristot säädösten mukaan

• Hävitä aina paristot hävittämistä koskevien paikallisten määräysten mukaisesti.

# 11 Tekniset tiedot

| Tulojännite   | Nimel. 24 V DC<br>Min. 17 V DC<br>Maks. 30V DC<br>ELV                         |
|---------------|-------------------------------------------------------------------------------|
| Virta         | 4 – 20 mA silmukka<br>Maks. 23 mA                                             |
| Suojausluokka | IP66/IP67 (IEC 60529)                                                         |
| Makroluokka   | Epäpuhtausluokka 4                                                            |
| Mikroluokka   | Epäpuhtausluokka 2                                                            |
| Paino         | Muovikotelo: 1,5 kg (3,3 lbs)<br>Kotelo ruostumatonta terästä: 4 kg (8,8 lbs) |
| Mitat         | 147 mm x 155 mm 146 mm (5,79 in x 6,1 in x 5,75 in)                           |

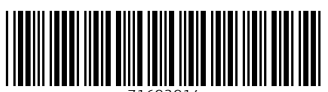

71692914

# www.addresses.endress.com

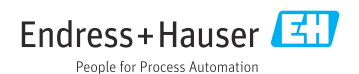